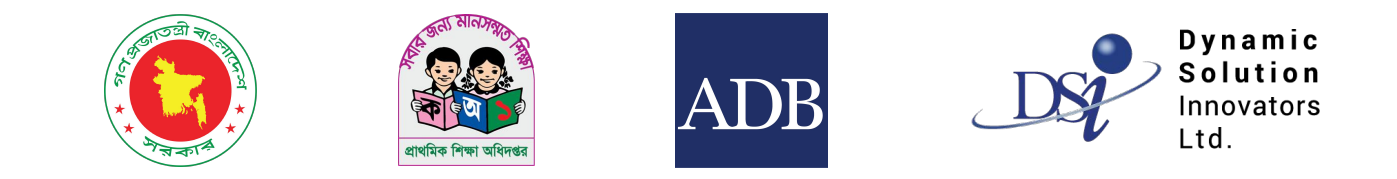

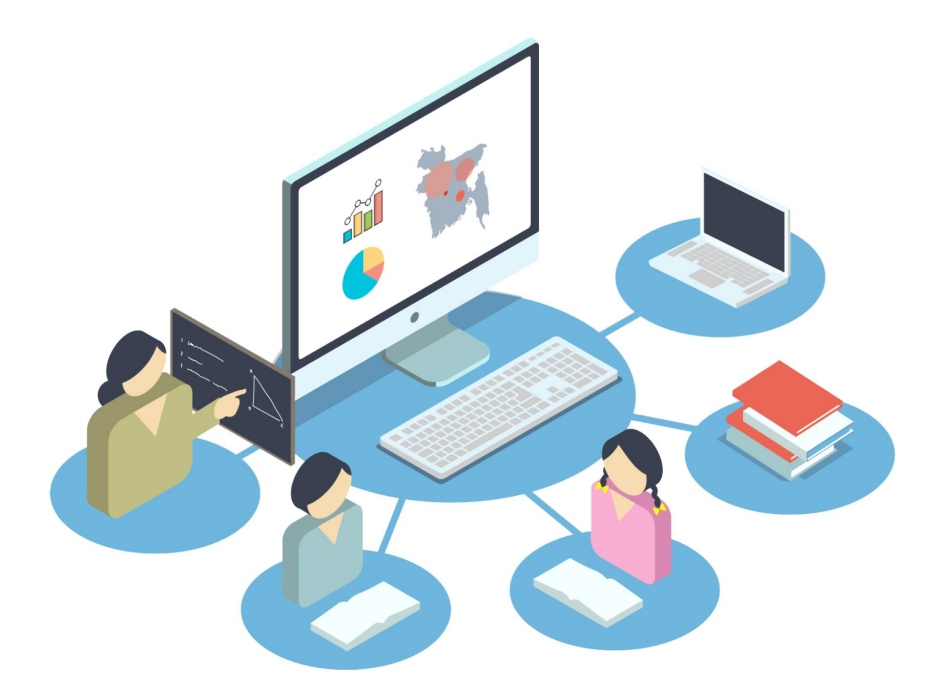

# **IPEMIS SLIP**

ব্যবহারের নির্দেশিকা

প্রধান শিক্ষকদের জন্য

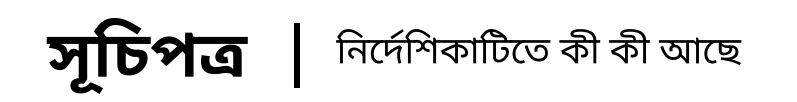

| ▶ ড্যাশবোর্ড         | <u></u> |
|----------------------|---------|
| ▶ স্লিপ টিম গঠন      | 8-ა     |
| স্লিপ আবেদনের তালিকা | ۹       |
| শিক্ষার্থীর সারাংশ   |         |
| ▶ স্লিপ আবেদন        | ১১-১৭   |
| বরাদ্দ তালিকা        | ১৮-২২   |

#### ড্যাশবোর্ড

লগ ইন করে আপনার ড্যাশবোর্ড দেখবেন। স্লিপ মধ্যমেয়াদী পরিকল্পনা জমাদান ও রিভিউয়ের সেশন চালু হলে আপনার ড্যাশবোর্ডে ব্যানার দেখানো হবে।

|                                        |                                                                                                    | 🧟 না মেছা: লুবনা করিম<br>প্রধান শিকক 💌   |                              |
|----------------------------------------|----------------------------------------------------------------------------------------------------|------------------------------------------|------------------------------|
| 🗠 ড্যাশবোর্ড                           | ড্যাশবোর্ড                                                                                                    | अन्ते आतमिक लाई                          |                              |
| 😑 আবেদনের তালিকা 💦 🖓                   |                                                                                                    |                                          |                              |
| । <b>নি</b> । বিদ্যালয়ের তথ্য         |                                                                                                    |                                          |                              |
| 🗐 শিক্ষক ব্যবস্থাপনা >                 | বার্ষিক প্রাথমিক বিদ্যালয় শুমারি (এপিএসসি) ২০২৪ শুরু হয়েছে<br>শুমারি জমা দেওয়া শুরু দয়ন্দ চার্চা ১০১৪ জমা দেওয়ার শেষ তারিখ ৫১ ডিসেম্বর ১০১৪                                                                                                    | সাবাম্য করার অবাশস্ত সময়সামা<br>১ ২৬ ১২ |                              |
| 😅 আবেদনভিত্তিক বদলি 🔰 ২<br>ব্যবস্থাপনা | আপনি এখনও আপনার স্কুলের শুমারি জমা দিতে পারেননি। জমা দিতে এখানে ক্লিক করুন বার্ষিক শুমারি জমা দিন।                                                                                                    | নাস দিন ফটা                              |                              |
| 🧮 যোগদানের জন্য অপেক্ষারত              | মিপ মধ্যমোষ্ট্রী পরিকলনা ক্রমানেন ৬ বিভিউয়ের ময়য় এক চয়েছে                                                                                                    | জমাদানের সময়সীমা                        | সেশনের নোটিফিকেশন            |
| 🗐 প্রোফাইল আপডেট                       | াম শ লখ্যলেয়াশা শাখ্যপুর্বা ভালাশাল তামাওভমেন গলম ওস্থমেও বিষয়ে ৫০ নভেম্ব ২০২৪, জনা পেওয়ার ও রিভিটয়ের সময় শেষ তারিখ ১০ নভেম্ব ২০২৪।<br>শ্বিপ মধ্যমেয়ী পরিকলনা জনা পেওয়া ও রিভিটয়ের সময় শুরু যেত্বে ৩০ নভেম্ব ২০২৪, জনা পেওয়ার ও রিভিটয়ের সময় শেষ তারিখ ১০ নভেম্ব ২০২৪।<br>জিপ সম্প্রমাণী পরিকলনা জনা পেওয়া ও রিভিটয়ের সময় শুরু যেত্বে ৩০ নভেম্ব ২০২৪, জনা পেওয়ার ও রিভিটয়ের সময় শেষ | ০ ৫ ১২<br>মাস দিন ঘণ্টা                  | ব্যানারে জমাদানের সময়সীমা   |
| 💷 শিক্ষার্থীর সারাংশ                   | ואָט אַעעראַאָר און און אינער אייא אין אין איין אין איין איין איין א                                                                                                    |                                          | উল্লেখ করা থাকবে।            |
| 🚍 বার্ষিক শুমারি 💦 🔗                   |                                                                                                    |                                          | পরিকল্পনা জমা দিতে এই লিঙ্কে |
| 🧌 বার্ষিক পাঠ্যপুস্তক বিতরণ >          |                                                                                                    |                                          | াক্লক করুন।                  |
| 💷 আমার প্রশিক্ষণ সমূহ                  |                                                                                                    |                                          |                              |
| 📰 পরিবীক্ষণ রিপোর্টের তালিকা           |                                                                                                    |                                          |                              |
| 📰 প্রাক-প্রাথমিক পরিবীক্ষণের<br>তালিকা |                                                                                                    |                                          |                              |
| 🏢 আমার মামলা সমূহ                      |                                                                                                    |                                          |                              |
| English वारला                          |                                                                                                    |                                          |                              |
| তথ্য সেবা ও জিজ্ঞাসা<br>Supported by:  | JUGIA DAKSHIN PARA<br>سرمانی به مانی با مانی معمد از مانی با مانی با مانی با مانی با مانی با مانی با مانی با مانی با مانی با مانی با                                                                                                    | <b>त्रकिय्न</b> स्प्रात्मज <del>-</del>  |                              |
| Dynamic Solution Innovators Ltd.       |                                                                                                    | সর্বশেষ আপডেট হয়েছে: ২৮-মার্চ-২০২২      |                              |

## স্লিপ টিম গঠন

প্রথমেই স্লিপ টিম গঠন করতে হবে। যদি পূর্বে স্লিপ টিম গঠন না করে থাকেন, তাহলে এই তথ্য দেখানো হবে এবং স্লিপ টিম গঠন করতে হবে।

| IPEMIS                                 |                                                                                          | 🛞 মোছা: লুবনা করিম<br>প্রধান শিক্ষক 🔻 |                     |
|----------------------------------------|------------------------------------------------------------------------------------------|---------------------------------------|---------------------|
| শ্র ভাশবোর্ড                           |                                                                                          |                                       |                     |
| 🖽 -আবেদনের তালিকা 💦 🔿                  | দেওখিলে। কোন সিও টিম ওাওমা মামনি                                                         |                                       |                     |
| 📔 বিদ্যালয়ের তথ্য                     |                                                                                          |                                       |                     |
| 🗐 শিক্ষক ব্যবস্থাপনা 🔿                 | אין איזא אינטי אינעראאר אינער איז דאראי אינעראאר איז איז איז איז איז איז איז איז איז איז |                                       | সিপ টিম গঠন করতে এই |
| ≓ আবেদনভিত্তিক বদলি ><br>ব্যবস্থাপনা   | ন্নিপ টিম গঠন                                                                            |                                       | বাটনে ক্লিক করুন।   |
| 📰 যোগদানের জন্য অপেক্ষারত              |                                                                                          |                                       |                     |
| ্র্র্রা প্রোফাইল আপভেট                 |                                                                                          |                                       |                     |
| 💷 শিক্ষার্থীর সারাংশ                   |                                                                                          |                                       |                     |
|                                        |                                                                                          |                                       |                     |
| 👘   বার্ষিক পাঠ্যপুস্তক বিতরণ >        |                                                                                          |                                       |                     |
| 🔲 আমার প্রশিক্ষণ সমূহ                  |                                                                                          |                                       |                     |
| 📰 পরিষীক্ষণ রিপোর্টের তালিকা           |                                                                                          |                                       |                     |
| া প্রাক-প্রাথমিক পরিবীক্ষণের<br>তালিকা |                                                                                          |                                       |                     |
| 📰 আমার মামলা সমূহ                      |                                                                                          |                                       |                     |
| English Titlen                         |                                                                                          |                                       |                     |
| তথ্য সেবা ও ভিজ্ঞাসা<br>Supported by:  |                                                                                          |                                       |                     |
| Dynamic Solution Innovators Ltd.       |                                                                                          |                                       |                     |

#### স্লিপ টিম গঠন

| <b>0</b> IPEMIS                                                                                                |                                                                             |                                                      |                                                                       | e<br>                   | মোছা: লুবনা করিম<br>প্রধান শিক্ষক 🔻 |                                                                  |
|----------------------------------------------------------------------------------------------------|-----------------------------------------------------------------------------|------------------------------------------------------|-----------------------------------------------------------------------|-------------------------|-------------------------------------|------------------------------------------------------------------|
| <ul> <li>বার্ষিক পাঠ্যপুস্তক বিতরণ</li> <li>আমার প্রশিক্ষণ সমূহ</li> <li>পরিবীক্ষণ রিপের্টের তালিকা</li> </ul> | স্মিপ টিম গঠন<br>দ্রষ্টব্য:<br>- আপনার বিদ্যালয়ে যদি কোন মহিলা শিক্ষক না থ | কেন, সে ক্ষেত্রে যে কোন একজন শিক্ষককে নির্বাচন করুন। |                                                                       |                         | _                                   |                                                                  |
| 🗮 প্রাক-প্রাথমিক পরিবীক্ষণের<br>তালিকা<br>📰 আমার মামলা সমূহ                                                    | প্রধান শিক্ষকের নাম *<br>নির্বাচিত শিক্ষকের নাম *                           | মোছা: লুবনা করিম 🗸<br>জান্নাতারা ফেরগৌস 🗸            | প্রধান শিক্ষকের মোবাইল নাম্বার*<br>নির্বাচিত শিক্ষকের মোবাইল নাম্বার* | 01710627322 01722036455 |                                     |                                                                  |
| া≣ বড় ধরণের মেরামতাধীন<br>বিদ্যালয়ের তালিকা<br>আ কক্ষ নির্মাণাধীন বিদ্যালয়ের<br>তালিকা                      | এসএমসি/আহ্বায়ক/এডহক কমিটি সদস্যের<br>নাম <b>*</b>                          | সৈয়দ তাওদীদ হোসেন                                   | এসএমসি/আহ্বায়ক/এডহক কমিটি সদস্যের<br>নাম মোবাইল নম্বর *              | 01876123234             |                                     | এই ফর্মের ইনপুট বক্সে<br>প্রয়োজনীয় তথ্য দিন।                   |
| 💥 য়িপ ব্যবস্থাপনা 🖂                                                                                           | পিটিএ সদস্যের নাম★                                                          | মোঃ হাসান আরিফ চৌধুরি                                | পিটিএ সদস্যের মোবাইল নম্বর*                                           | 01777992234             |                                     |                                                                  |
| ি শ্লিপ আবেদনের তালিকা পরীক্ষার্থী নির্বাচন স্যাকর্দ্বি ত্যাবেদন সমহ                                           | অনুদান প্রদানকারীর নাম*                                                     | তানন্ডির ফারহান তালুকদার                             | অনুদান প্রদানকারীর মোবাইল নম্বর*                                      | 01552911366             |                                     | তথ্য পূরণ সম্পন্ন হলে এই                                         |
| <ul> <li>বনাজোলে আবেদ গন্থ</li> <li>আলম তালিকা</li> <li>জাতীয় শিক্ষার্থী মূল্যায়ন</li> </ul>                 |                                                                             |                                                      |                                                                       |                         |                                     | সাবমিট করুন বাটনে ক্লিক<br>করুন                                  |
| English তথ্য সেবা ও জিজ্ঞাসা<br>তথ্য সেবা ও জিজ্ঞাসা<br>Supported by:<br>Dynamic Solution Innovators Ltd.      |                                                                             |                                                      |                                                                       | বাণ্ডিল করুন            | সাবমিট করুন                         |                                                                  |
| জান্নাতারা ফেরদৌস                                                                                              | ▼ तिर्वा                                                                    | চিত শিক্ষকের মোবাইল নাম্বার*                         |                                                                       |                         |                                     |                                                                  |
| সৈয়দ তাওদীদ সতর্কবার্ত<br>পূরণকৃত ত<br>আপনি কি য                                                              | র্টা!<br>থ্যগুলো আপনার অনুমতি সাপেক্ষে সাবমিট করা<br>সাবমিট করতে ইচ্ছুক ?   | × ፣/এডহক কমিটি সদসে<br>হবে।<br>যাইল নম্বর*           |                                                                       |                         |                                     | বাটনে ক্লিক করলে নিশ্চিত<br>করতে এই পপ-আপ মেসেজটি<br>দেখানো হবে। |
| তানভির ফারহা                                                                                                   | ব্যাতল করুন বিস্ফিত                                                         | ০ করন<br>শাল প্রশালক্ষার্য মোবাইল নম্বর *            |                                                                       |                         |                                     |                                                                  |

#### স্লিপ টিম গঠন

#### সফলভাবে স্লিপ টিম গঠন করা হলে এই মেসেজটি দেখানো হবে।

|                                                                           |                                    | e. | মোছা: লুবনা করিম<br>গ্রধান শিক্ষক 👻 |
|---------------------------------------------------------------------------|------------------------------------|----|-------------------------------------|
| 🕼 বার্ষিক পাঠ্যপুস্তক বিভরণ >                                             |                                    |    |                                     |
| 🔲 আমার প্রশিক্ষণ সমূহ                                                     |                                    |    |                                     |
| া সরিষীক্ষণ রিপোর্টের তালিকা                                              |                                    |    |                                     |
| া প্রাক-প্রাথমিক পরিবীক্ষণের<br>তালিকা                                    |                                    |    |                                     |
| 🔠 আমার মামলা সমূহ                                                         |                                    |    |                                     |
| া্র্র বড় ধরণের মেরামতাধীন<br>বিদ্যালয়ের তালিকা                          | $\checkmark$                       |    |                                     |
| া কক্ষ নির্মাণয়ীন বিদ্যালয়ের<br>তালিকা                                  | অভিনন্দন                           |    |                                     |
| 🗙 শ্লিপ ব্যবস্থাপনা 🗸 🗸                                                   | আপনি স্লিপ টিম সফলভাবে তৈরি করেছেন |    |                                     |
| र <b>&amp;</b> । রিপ টিন গঠন                                              | সিপ টিয় আপদেন                     |    |                                     |
| 👕 দ্বিপ আবেদনের তালিকা                                                    |                                    |    |                                     |
| া পরীক্ষার্থী নির্বাচন                                                    |                                    |    |                                     |
| 🌧 ইমার্জেন্সি আবেদন সমূহ                                                  |                                    |    |                                     |
| 💷 বরাদ্দ তালিকা                                                           |                                    |    |                                     |
| 🗈 জাতীয় শিক্ষার্থী মূল্যায়ন 🚿                                           |                                    |    |                                     |
| English 👘 यारना                                                           |                                    |    |                                     |
| ভখ্য সেবা ও জিজ্ঞাসা<br>Supported by:<br>Dynamic Solution Innovators Ltd. |                                    |    |                                     |

## স্লিপ আবেদনের তালিকা

বামের সাইড মেনু থেকে স্লিপ আবেদনের তালিকা নির্বাচন করে এই তালিকা পেইজে আসবেন। কোন আবেদন থেকে থাকলে এই পেইজের তালিকায় দেখতে পাবেন।

| <b>0</b> IPEMIS                                                            |                                       |                          |                                                                  | 🙇 নোছা: লুবনা করিম<br>প্রধান শিক্ষক 👻 |                                       |
|----------------------------------------------------------------------------|---------------------------------------|--------------------------|------------------------------------------------------------------|---------------------------------------|---------------------------------------|
| <ul> <li>রার্ষিক পাঠ্যপুস্তক বিতরণ</li> <li>আমার প্রশিক্ষণ সমূহ</li> </ul> | স্লিপ আবেদনের তালিকা। 🕞 নতুন আবেদন) 🔫 |                          | আবেদনকারীর নাম, গিন নম্বর,মোবাইল নম্বর, ড্রুল কোড অনুসন্ধান কর 🍳 | অ্যাডভান্সড ফিল্টার >                 |                                       |
| 📰 পরিবীক্ষণ রিপোর্টের তালিকা                                               | বিদ্যালয়ের তথ্য                      | আবেদনকারীর তথ্য          | আবেদনের বিবরণ                                                    | স্ট্যাটাস ক্রিয়া                     |                                       |
| 📰 প্রাক-গ্রাথমিক পরিবীক্ষণের<br>তালিকা                                     |                                       | কোন রেকর্ড পাওয়া যায়নি |                                                                  |                                       |                                       |
| 📰 আমার মামলা সমূহ                                                          | প্রতি পাতায় ১০ 🗸                     | কোন রেকর্ড পাওয়া যায়নি |                                                                  |                                       |                                       |
| 🃰 বড় ধরণের মেরামতাধীন<br>বিদ্যালয়ের তালিকা                               |                                       |                          |                                                                  |                                       |                                       |
| 🏢 কক্ষ নির্মাণাধীন বিদ্যালয়ের<br>তালিকা                                   |                                       |                          |                                                                  |                                       | নতুন আবেদন করতে এই<br>বাটনে কিরু করুন |
| 🗙 হ্রিপ ব্যবস্থাপনা 🗸 🗸                                                    |                                       |                          |                                                                  |                                       |                                       |
| 🚢 স্লিপ টিম গঠন                                                            |                                       |                          |                                                                  |                                       |                                       |
| 🄁 শ্লিপ আবেদনের তালিকা                                                     |                                       |                          |                                                                  |                                       |                                       |
| 📰 পরীক্ষার্থী নির্বাচন                                                     |                                       |                          |                                                                  |                                       |                                       |
| 🌧 ইমার্জেন্সি আবেদন সমূহ                                                   |                                       |                          |                                                                  |                                       |                                       |
| 💷 বরাদ্দ তালিকা                                                            |                                       |                          |                                                                  |                                       |                                       |
| 🚊 জাতীয় শিক্ষার্থী মূল্যায়ন > 🔻                                          |                                       |                          |                                                                  |                                       |                                       |
| English 🦳 বাংলা                                                            |                                       |                          |                                                                  |                                       |                                       |
| তথ্য সেবা ও জিজ্ঞাসা<br>Supported by:                                      |                                       |                          |                                                                  |                                       |                                       |
| Dynamic Solution Innovators Ltd.                                           |                                       |                          |                                                                  |                                       |                                       |

### শিক্ষার্থীর সারাংশ

নতুন আবেদনে ক্লিক করে এই পেইজে আসবেন। স্লিপ আবেদন করার আগে আপনার শিক্ষার্থীর সারাংশের তথ্য আপডেটে করা থাকতে হবে।

| বিদ্যালয়ের শিক্ষার্থীর স<br>দ্বইন্যঃ শিক্ষার্থীর শ্রেণি এবং পাঠদানের<br>শ্রেণি অনুযায়ী শিক্ষার্থীর স<br>মোট | নারাংশ<br>র মাধ্যম <i>বিদ্যালয়ের তথ্য</i> পেজের<br><b>ংখ্যা</b><br>প্রাক-প্রাথমিক ৪+<br>প্রযোজ্য নম                                                                                                   | একাডেমিক তথ্য অংশের বিদ্যুম<br>প্রাক-প্রাথমিক ৫+                                                                                                    | ান শ্ৰেণি সমূহ এবং পাঠদানে                                                                                                    | <i>নর মাধ্যম</i> এর ওপরে নির্ডরশীল                                                                                                    | <b>বিদ্যালয়ের তথ্য</b> পেজ ভিজিট                                                                                                    | করতে ক্লিক করুন                                                                                                    |                                                                                                    |                                                                                                    |
|----------------------------------------------------------------------------------------------------|----------------------------------------------------------------------------------------------------|----------------------------------------------------------------------------------------------------|----------------------------------------------------------------------------------------------------|----------------------------------------------------------------------------------------------------|----------------------------------------------------------------------------------------------------|----------------------------------------------------------------------------------------------------|----------------------------------------------------------------------------------------------------|----------------------------------------------------------------------------------------------------|
| <b>ষ্টব্যঃ</b> শিক্ষাৰ্থীর শ্রেণি এবং পাঠদানের<br><b>শ্রেণি অনুযায়ী শিক্ষার্থীর স</b><br>মোট                 | র মাধ্যম <i>বিদ্যালয়ের তথ্য</i> পেজের<br><b>ংখ্যা</b><br>প্রাক-প্রাথমিক ৪+<br>প্রযোজ্য নম্ন                                                                                                    | একাডেমিক তথ্য অংশের বিদ্যুম<br>প্রাক-প্রাথমিক ৫+                                                                                                    | নান শ্রেণি সমূহ এবং পাঠদানে                                                                                                    | <i>নর মাধ্যম</i> এর ওপরে নির্ভরশীল                                                                                                    | <b>বিদ্যালয়ের তথ্য</b> পেজ ভিজিট                                                                                                    | করতে ক্লিক করুন                                                                                                    |                                                                                                    |                                                                                                    |
| <b>শ্রেণি অনুযায়ী শিক্ষার্থীর স</b><br>মোট                                                                   | <b>ংখ্যা</b><br>প্রাক-প্রাথমিক ৪+<br>প্রযোজ্য নয়                                                                                                    | প্রাক-প্রাথমিক ৫+                                                                                                    | -                                                                                                    |                                                                                                    |                                                                                                    |                                                                                                    |                                                                                                    |                                                                                                    |
| মোট                                                                                                    | <b>প্রাক-প্রাথমিক ৪+</b><br>প্রযোজ্য নয়                                                                                                    | প্রাক-প্রাথমিক ৫+                                                                                                    |                                                                                                    |                                                                                                    |                                                                                                    |                                                                                                    | সদ্য পরিবর্তিত                                                                                                    | তথ্য আপডেট করতে এই                                                                                                    |
| টাম্য                                                                                                    | প্রযোজ্য নয়                                                                                                    | <b>*</b>                                                                                                    | প্রথম শ্রোণ                                                                                                    | দ্বিতীয় শ্রেণি                                                                                                    | তৃতীয় শ্রেণি                                                                                                    | চতুর্থ শ্রেণি                                                                                                    | পঞ্চম শ্রেণি                                                                                                    | ইনপুট বক্সে ক্লিক করে তথ্য                                                                                                    |
|                                                                                                    |                                                                                                    | 40                                                                                                    | 104                                                                                                    | 118                                                                                                    | 146                                                                                                    | 150                                                                                                    | 96                                                                                                    | টাইপ করুন                                                                                                    |
|                                                                                                    |                                                                                                    |                                                                                                    |                                                                                                    |                                                                                                    |                                                                                                    |                                                                                                    |                                                                                                    |                                                                                                    |
| পাঠদানের মাধ্যম অনুযায়ী                                                                                      | শিক্ষার্থীর সংখ্যা                                                                                                    |                                                                                                    |                                                                                                    |                                                                                                    |                                                                                                    |                                                                                                    |                                                                                                    | <ul> <li>প্রতি শ্রেণীতে মোট শিক্ষার্থীর</li> </ul>                                                                                                    |
|                                                                                                    | প্রাক-প্রাথমিক ৪+                                                                                                    | প্রাক-প্রাথমিক ৫+                                                                                                    | প্রথম শ্রেণি                                                                                                    | দ্বিতীয় শ্রেণি                                                                                                    | তৃতীয় শ্রেণি                                                                                                    | চতুর্থ শ্রেণি                                                                                                    | পঞ্চম শ্রেণি                                                                                                    | সংখ্যার সাথে পাঠদানের মাধ্যম,                                                                                                    |
| বাংলা ভার্সন                                                                                                  | প্রযোজ্য নয়                                                                                                    | 0                                                                                                    | 0                                                                                                    | 0                                                                                                    | 0                                                                                                    | 0                                                                                                    | 0                                                                                                    | ালঙ্গ, ধম, ডত্তাণ-অনুত্তাণ<br>ইত্যাদি ডিত্রিক শিক্ষার্থীব                                                                                                    |
|                                                                                                    |                                                                                                    |                                                                                                    |                                                                                                    |                                                                                                    |                                                                                                    |                                                                                                    |                                                                                                    | সংখ্যার সামঞ্জস্য থাকা                                                                                                    |
| লিঙ্গ অনুযায়ী শিক্ষার্থীর সং                                                                                 | খ্যা                                                                                                    |                                                                                                    |                                                                                                    |                                                                                                    |                                                                                                    |                                                                                                    | সদ্য পরিবর্তিত                                                                                                    | আবশ্যক।                                                                                                    |
|                                                                                                    | প্রাক-প্রাথমিক ৪+                                                                                                    | প্রাক-প্রাথমিক ৫+                                                                                                    | প্রথম শ্রেণি                                                                                                    | দ্বিতীয় শ্রেণি                                                                                                    | তৃতীয় শ্রেণি                                                                                                    | চতুর্থ শ্রেণি                                                                                                    | পঞ্চম শ্রেণি                                                                                                    |                                                                                                    |
| ছেলে                                                                                                    | প্রযোজ্য নয়                                                                                                    | 13                                                                                                    | 53                                                                                                    | 64                                                                                                    | 81                                                                                                    | 64                                                                                                    | 40                                                                                                    |                                                                                                    |
| মেয়ে                                                                                                    | প্রযোজ্য নয়                                                                                                    | 27                                                                                                    | 51                                                                                                    | 54                                                                                                    | 65                                                                                                    | 86                                                                                                    | 56                                                                                                    |                                                                                                    |
| অন্যান্য                                                                                                    | প্রযোজ্য নয়                                                                                                    | 0                                                                                                    | 0                                                                                                    | 0                                                                                                    | 0                                                                                                    | 0                                                                                                    | 0                                                                                                    |                                                                                                    |
|                                                                                                    |                                                                                                    |                                                                                                    |                                                                                                    |                                                                                                    |                                                                                                    |                                                                                                    |                                                                                                    |                                                                                                    |
| ধর্ম ও পাঠদানের মাধ্যম অব                                                                                     | নুযায়ী শিক্ষার্থীর সংখ্যা                                                                                                    |                                                                                                    |                                                                                                    |                                                                                                    |                                                                                                    |                                                                                                    |                                                                                                    |                                                                                                    |
|                                                                                                    | প্রাক-প্রাথমিক ৪+                                                                                                    | প্রাক-প্রাথমিক ৫+                                                                                                    | প্রথম শ্রেণি                                                                                                    | দ্বিতীয় শ্রেণি                                                                                                    | তৃতীয় শ্রেণি                                                                                                    | চতুর্থ শ্রেণি                                                                                                    | পঞ্চম শ্রেণি                                                                                                    |                                                                                                    |
| ইসলাম ধর্ম বাংলা ভার্সন                                                                                       | প্রযোজ্য নয়                                                                                                    | 0                                                                                                    | 0                                                                                                    | 0                                                                                                    | 0                                                                                                    | 0                                                                                                    | 0                                                                                                    | তথ্য আপডেট করা হয়ে গেলে                                                                                                    |
| হিন্দু ধর্ম বাংলা ভার্সন                                                                                      | প্রযোজ্য নয়                                                                                                    | 0                                                                                                    | 0                                                                                                    | 0                                                                                                    | 0                                                                                                    | 0                                                                                                    | 0                                                                                                    | এই বাটনে ক্লিক করুন                                                                                                    |
| খ্রিস্টান ধর্ম বাংলা ভার্সন                                                                                   | প্রযোজ্য নয়                                                                                                    | 0                                                                                                    | 0                                                                                                    | 0                                                                                                    | 0                                                                                                    | 0                                                                                                    | 0                                                                                                    |                                                                                                    |
| বৌদ্ধ ধর্ম বাংলা ভার্সন                                                                                       | প্রযোজ্য নয়                                                                                                    | 0                                                                                                    | 0                                                                                                    | 0                                                                                                    | 0                                                                                                    | 0                                                                                                    | 0                                                                                                    |                                                                                                    |
|                                                                                                    | বাংলা ভার্সন<br><b>লিঙ্গ অনুযায়ী শিক্ষার্থীর সম</b><br>ছেলে<br>ছেলে<br>মেয়ে<br>অন্যান্য<br>অন্যান্য<br>ব্যান্য<br>ব্যান্য<br>হিসলাম ধর্ম বাংলা ভার্সন<br>ব্যিদ্ধ ধর্ম বাংলা ভার্সন<br>ব্যান্য ভার্সন | शाक-शाषतिक 8+         বাংলা ভার্সন       প্রযোজ্য নয়         লিঙ্গ অনুযায়ী শিক্ষার্থীর সংখ্যা       প্রাক-গ্রাথনিক 8+         লিঙ্গ অনুযায়ী শেক্ষার্থীর সংখ্যা       প্রাক-গ্রাথনিক 8+         হিহেলে       প্রযোজ্য নয়         হেহেল       প্রযোজ্য নয়         মেয়ে       প্রযোজ্য নয়         মেয়ে       প্রযোজ্য নয়         মেয়ে       প্রযোজ্য নয়         মেয়ে       প্রযোজ্য নয়         ম্র্র্বা প্রনিক ৪+       প্রযোজ্য নয়         ম্র্র্বা প্র প্রা ভার্সন       প্রযোজ্য নয়         ব্রিস্লাম ধর্ম       বাংলা ভার্সন       প্রযোজ্য নয়         ম্রিস্টান ধর্ম       বাংলা ভার্সন       প্রযোজ্য নয়         র্বেয়ে ধর্ন       বাংলা ভার্সন       প্রযোজ্য নয় | থাক-প্রাথমিক ৪+     থাক-প্রাথমিক ৫+       বাংলা ভার্সন     ০       লিঙ্গ অনুযায়ী শিক্ষার্থীর সংখ্যা     ০       লিঙ্গ অনুযায়ী শিক্ষার্থীর সংখ্যা     প্রাক-প্রাথমিক ৪+       প্রাক-প্রাথমিক ৪+     প্রাক-প্রাথমিক ৫+       প্রাক-প্রাথমিক ৪+     প্রাক-প্রাথমিক ৫+       প্রেম     প্রাক-প্রাথমিক ৪+     প্রাক-প্রাথমিক ৫+       প্রেমে     প্রযোজ্য নম     27       আন্যান্য     প্রযোজ্য নম     ০       ধর্ম ও পাঠদোন্য মাধ্যম অনুযায়ী শিক্ষার্থীর সংখ্যা     ০       ধর্ম ও পাঠদোন্য মাধ্যম অনুযায়ী শিক্ষার্থীর সংখ্যা     ০       ধ্র্ম বাংলা ভার্সন     প্রযোজ্য নম     ০       রিস্টান ধর্ম     বাংলা ভার্সন     প্রযোজ্য নয়     ০       রিদ্রু ধর্ন     বাংলা ভার্সন     প্রযোজ্য নয়     ০       রোদ্বা ভার্সন     প্রযোজ্য নয়     ০     ০ | श्वाक-श्वाथतिक ८+         श्वाक-श्वाथतिक ८+         श्वथम व्वणि           वारला छार्मत         0         0           लित्र व्यतूयांग्ने निम्कार्थींत प्रश्याण         श्वाक-श्वाथतिक ८+         श्वयम व्वणि           श्वाक-श्वाथतिक ८+         श्वयम व्वणि         श्वयम व्वणि           (छाल)         श्वाक-श्वाथतिक ८+         श्वयम व्वणि           (छाल)         श्वाक-श्वाथतिक ८+         श्वयम व्वणि           (छाल)         13         53           (तपाय)         श्वराण्डा तम         0         0           प्रत्या         27         51         3           प्रत्या         श्वराण्डा तम         0         0           प्रर्वा अगिरना प्राप्ता प्राप्त प्राप्त प्राप्त प्रत्य         श्वाक-श्वाथतिक ৫+         श्वयम व्वणि           प्रत्या         श्वराण्डा तम         0         0         0           श्वर्या         श्वराण्डा तम         0         0         0           श्वर्ग         श्वराण्डा तम         0         0         0           श्विन्दा         श्वराण्डा तम         0         0         0           श्वर्य         श्वराण्डा तम         0         0         0           शिक्तेत वाराण         श्वराण्डा तम         0         0         0 | श्राक-शापरिक ६+         श्राक-शापरिक ६+         श्रप्त स्वरिग         प्रिष्ठीय स्वरिग           याला छार्गत         এ याण्डा तय         ०         ०         ०           लिन व्यनुराशी निकार्शींत प्रारधा         श्राक-शापरिक ६+         श्राक-शापरिक ६+         श्राक-शापरिक ६+         श्राक-शापरिक ६+         श्राक-शापरिक ६+         श्राक-शापरिक ६+         श्राक-शापरिक ६+         श्राक-शापरिक ६+         श्राक-शापरिक ६+         श्राक-शापरिक ६+         श्राक-शापरिक ६+         श्राक-शापरिक ६+         श्राक त्वति         प्रिष्ठीय व्वपि           एवरा         अरावाण तय         13         53         ६4           तयत्या         थ्रावा तय         27         51         54           प्राया         थ्रायाण्य तय         ०         ०         ०           प्राया         खराण्या तय         ०         ०         ०           प्राया         खराण्या तय         ०         ०         ०         ०           प्राया         खराण्या तय         ०         ०         ०         ०         ०           दिर्ग प्राक्ष त्वा         शराण्या तय         ०         ०         ०         ०         ०           दिर्ग प्राक्ष त्वा         शराण्या तय         ०         ०         ०         ०         ०           दिर्ग प्रा <t< td=""><td>बाक-बायतिक ढम         बाक-बायतिक दम         बाक वात         षिष्ठीय दागि         पूष्ठीय दागि           वाराला छार्लन         वाराणांजा नय         ०         ०         ०         ०         ०           नित्र व्यत्याच्या नय         बाक-बायतिक दम         बावन वायतिक दम         बायन वायतिक दम         बायता         वा         वा           तराय         -         -         -         -         -         -         -         -         -         -         -         -         -         -         -         -         -         -         -         -         -         -         -         -         -         -         -         -         -         -         -         -         -         -         -         -         -         -<td>वाक-वाशीक व+     वाक-वाशीक a+     वश्व स्वापी     षिषीस व्वपि     ष्ष्षीस विपि     ष्ष्षीस विपि       वारमा छार्गत     व्यापांछा नय     ०     ०     ०     ०     ०       लिल प्रयुपारी निकार्शीत प्ररुपा     वाक-वाशीक a+     वाश्व वाशी क a+     वाश वाशी     षिषीस विपि     ष्ष्षीस विपि     प्रष्ण       तिल प्रयुपारी निकार्शी त प्ररुपा     वाक-वाशीक a+     वाश वाशी     बिशि विपि     प्रष्ण     प्रप्रवि       तिल प्रयुपारी निकार्शी त प्रराध     वाक-वाशीक a+     वाश वाशी     बिशी विपि     प्रष्णि व्यापी       वार     वाराग ग     53     64     81     64       तारा     वाराग ग     27     51     54     65     86       वाराग     वाराग ग     0     0     0     0     0       प्राप्त     -     वाराग ग     0     0     0     0       पर्ग प्राप्ता नाग     वाराग ग     0     0     0     0     0       दर्ग प्राप्त गर्ग     वारा ग     0     0     0     0     0       देश्वे पार्त ग     वारा ग     0     0     0     0     0       देश्वे पार्त ग     वारा ग     0     0     0     0     0</td><td>वात- वापलि का     वात- वापलि का     वापल वापलि का     प्रथम वापि     प्रथम वापि       राराण जर्मन     य (पाण प्रयम     0     0     0     0     0       नित्र वयुद्धाप्री निकार्षींत प्ररथा     वाव- वापलि का     वाव- वापलि का     वाव- वापलि का     वाया प्रयम       तिंग वयुद्धाप्री निकार्षींत प्ररथा     वाव- वापलि का     वाव- वापलि का     वाव- वापलि का     प्रथम वापि       नित्र वयुद्धाप्री निकार्षींत प्ररथा     वाव- वापलि का     वाव- वापलि का     वाव- वापलि का     वाव- वापलि का       ताप     वापाण ग     13     53     64     81     64     40       ताप     वापाण ग     27     51     54     65     86     56       वापाण ग     वापाण ग     0     0     0     0     0     0       प्रापा प्रया     27     51     54     65     86     56       वापाण ग     वापाण ग     0     0     0     0     0       प्रर्ग राप्रा प्रयाण्य गया     0     0     0     0     0     0       रेर्ग राप्रा प्रयाण गया     0     0     0     0     0     0       रेर्ग राप्रा प्रयाण गया     0     0     0     0     0     0       दिर्ग राप्रा प्रंग     वायाण गया     0     0     0</td></td></t<> | बाक-बायतिक ढम         बाक-बायतिक दम         बाक वात         षिष्ठीय दागि         पूष्ठीय दागि           वाराला छार्लन         वाराणांजा नय         ०         ०         ०         ०         ०           नित्र व्यत्याच्या नय         बाक-बायतिक दम         बावन वायतिक दम         बायन वायतिक दम         बायता         वा         वा           तराय         -         -         -         -         -         -         -         -         -         -         -         -         -         -         -         -         -         -         -         -         -         -         -         -         -         -         -         -         -         -         -         -         -         -         -         -         -         - <td>वाक-वाशीक व+     वाक-वाशीक a+     वश्व स्वापी     षिषीस व्वपि     ष्ष्षीस विपि     ष्ष्षीस विपि       वारमा छार्गत     व्यापांछा नय     ०     ०     ०     ०     ०       लिल प्रयुपारी निकार्शीत प्ररुपा     वाक-वाशीक a+     वाश्व वाशी क a+     वाश वाशी     षिषीस विपि     ष्ष्षीस विपि     प्रष्ण       तिल प्रयुपारी निकार्शी त प्ररुपा     वाक-वाशीक a+     वाश वाशी     बिशि विपि     प्रष्ण     प्रप्रवि       तिल प्रयुपारी निकार्शी त प्रराध     वाक-वाशीक a+     वाश वाशी     बिशी विपि     प्रष्णि व्यापी       वार     वाराग ग     53     64     81     64       तारा     वाराग ग     27     51     54     65     86       वाराग     वाराग ग     0     0     0     0     0       प्राप्त     -     वाराग ग     0     0     0     0       पर्ग प्राप्ता नाग     वाराग ग     0     0     0     0     0       दर्ग प्राप्त गर्ग     वारा ग     0     0     0     0     0       देश्वे पार्त ग     वारा ग     0     0     0     0     0       देश्वे पार्त ग     वारा ग     0     0     0     0     0</td> <td>वात- वापलि का     वात- वापलि का     वापल वापलि का     प्रथम वापि     प्रथम वापि       राराण जर्मन     य (पाण प्रयम     0     0     0     0     0       नित्र वयुद्धाप्री निकार्षींत प्ररथा     वाव- वापलि का     वाव- वापलि का     वाव- वापलि का     वाया प्रयम       तिंग वयुद्धाप्री निकार्षींत प्ररथा     वाव- वापलि का     वाव- वापलि का     वाव- वापलि का     प्रथम वापि       नित्र वयुद्धाप्री निकार्षींत प्ररथा     वाव- वापलि का     वाव- वापलि का     वाव- वापलि का     वाव- वापलि का       ताप     वापाण ग     13     53     64     81     64     40       ताप     वापाण ग     27     51     54     65     86     56       वापाण ग     वापाण ग     0     0     0     0     0     0       प्रापा प्रया     27     51     54     65     86     56       वापाण ग     वापाण ग     0     0     0     0     0       प्रर्ग राप्रा प्रयाण्य गया     0     0     0     0     0     0       रेर्ग राप्रा प्रयाण गया     0     0     0     0     0     0       रेर्ग राप्रा प्रयाण गया     0     0     0     0     0     0       दिर्ग राप्रा प्रंग     वायाण गया     0     0     0</td> | वाक-वाशीक व+     वाक-वाशीक a+     वश्व स्वापी     षिषीस व्वपि     ष्ष्षीस विपि     ष्ष्षीस विपि       वारमा छार्गत     व्यापांछा नय     ०     ०     ०     ०     ०       लिल प्रयुपारी निकार्शीत प्ररुपा     वाक-वाशीक a+     वाश्व वाशी क a+     वाश वाशी     षिषीस विपि     ष्ष्षीस विपि     प्रष्ण       तिल प्रयुपारी निकार्शी त प्ररुपा     वाक-वाशीक a+     वाश वाशी     बिशि विपि     प्रष्ण     प्रप्रवि       तिल प्रयुपारी निकार्शी त प्रराध     वाक-वाशीक a+     वाश वाशी     बिशी विपि     प्रष्णि व्यापी       वार     वाराग ग     53     64     81     64       तारा     वाराग ग     27     51     54     65     86       वाराग     वाराग ग     0     0     0     0     0       प्राप्त     -     वाराग ग     0     0     0     0       पर्ग प्राप्ता नाग     वाराग ग     0     0     0     0     0       दर्ग प्राप्त गर्ग     वारा ग     0     0     0     0     0       देश्वे पार्त ग     वारा ग     0     0     0     0     0       देश्वे पार्त ग     वारा ग     0     0     0     0     0 | वात- वापलि का     वात- वापलि का     वापल वापलि का     प्रथम वापि     प्रथम वापि       राराण जर्मन     य (पाण प्रयम     0     0     0     0     0       नित्र वयुद्धाप्री निकार्षींत प्ररथा     वाव- वापलि का     वाव- वापलि का     वाव- वापलि का     वाया प्रयम       तिंग वयुद्धाप्री निकार्षींत प्ररथा     वाव- वापलि का     वाव- वापलि का     वाव- वापलि का     प्रथम वापि       नित्र वयुद्धाप्री निकार्षींत प्ररथा     वाव- वापलि का     वाव- वापलि का     वाव- वापलि का     वाव- वापलि का       ताप     वापाण ग     13     53     64     81     64     40       ताप     वापाण ग     27     51     54     65     86     56       वापाण ग     वापाण ग     0     0     0     0     0     0       प्रापा प्रया     27     51     54     65     86     56       वापाण ग     वापाण ग     0     0     0     0     0       प्रर्ग राप्रा प्रयाण्य गया     0     0     0     0     0     0       रेर्ग राप्रा प्रयाण गया     0     0     0     0     0     0       रेर्ग राप्रा प्रयाण गया     0     0     0     0     0     0       दिर्ग राप्रा प्रंग     वायाण गया     0     0     0 |

#### শিক্ষার্থীর সারাংশ

সাবমিট বাটনে ক্লিক করলে এই এই পেইজ থেকে রিভিউ করে সব তথ্য যাচাই করে নিন

| <b>0</b> IPEMIS                   |                                                                 |                                          |                          |                            |                                        |                                       |               | 🔎 মোছা: লুবনা করিম<br>_ প্রধান শিক্ষক 🎽 |                                                    |
|-----------------------------------|-----------------------------------------------------------------|------------------------------------------|--------------------------|----------------------------|----------------------------------------|---------------------------------------|---------------|-----------------------------------------|----------------------------------------------------|
| জ্যাশবোর্ড<br>আবেদনের তালিকা >    | বিদ্যালয়ের শিক্ষার্থীর                                         | সারাংশ                                   |                          |                            |                                        |                                       |               |                                         |                                                    |
| ॥ বিদ্যালয়ের তথ্য                | সাবমিট করার পূর্বে তং                                           | থ্যগুলো সঠিক কি না য                     | াচাই করে দেখুন           |                            |                                        |                                       |               | 🔒 প্রিন্ট করুন 🗲                        | 7                                                  |
| শিক্ষক ব্যবস্থাপনা 🔷 🖓            | আপনার আপডেট করা তথ্য                                            | ্যগুলো নিম্নরুপ                          |                          |                            |                                        |                                       |               |                                         |                                                    |
| আবেদনভিত্তিক বদলি ><br>স্থাপনা    | দ্রন্থব্যঃ শিক্ষাথার শ্রোণ এবং পাঠদা                            | নের মাব্যম <i>।বদ্যালয়ের তথ্য</i> সেজের | একাডোমক তথ্য অংশের বিশ্য | ଧାନ ଧୋମ ଅନୁହ ଘର୍ବସ ମାତମାନେ | <i>ୟ ଧାୟାନ</i> ଘ୍ୟ ଓମ୍ମୟେ ।ବଞ୍ଜୁମାଙ୍କ। | । <b>।ବମ୍ୟାମୟେକ ତସ୍</b> ଧ ମେଖା ।ଖାଖ୍ୟ | ቀяርዕ ነውው ቀጭባ  |                                         | প্রিন্ট করতে হলে এই বাটনে                          |
| যোগদানের জন্য অপেক্ষারত           | শ্রেণি অনুযায়ী শিক্ষার্থীর                                     | <b>সংখ্যা</b> এডিট করুন                  |                          |                            |                                        |                                       |               | সদ্য পরিবর্তিত                          | ্লিক করুন                                          |
| প্রোফাইল আপডেট                    |                                                                 | প্রাক-প্রাথমিক ৪+                        | প্রাক-প্রাথমিক ৫+        | প্রথম শ্রেণি               | দ্বিতীয় শ্রেণি                        | তৃতীয় শ্রেণি                         | চতুর্থ শ্রেণি | পঞ্চম শ্রেণি                            |                                                    |
| শিক্ষার্থীর সারাংশ                | মোট                                                             | প্রযোজ্য নয়                             | 40                       | 104                        | 118                                    | 146                                   | 150           | 96                                      |                                                    |
| বার্ষিক শুমারি 💦 👌                |                                                                 |                                          |                          |                            |                                        |                                       |               |                                         |                                                    |
| বার্ষিক পাঠ্যপুস্তক বিতরণ 🔷       | পাঠদানের মাধ্যম অনুযায়                                         | <b>য়ী শিক্ষার্থীর সংখ্যা</b> এডিট কর    | দন 🚽                     |                            |                                        |                                       |               | সদ্য পরিবর্তিত                          | তথ্য আপডেট করতে হলে এ                              |
| আমার প্রশিক্ষণ সমূহ               |                                                                 | প্রাক-প্রাথমিক ৪+                        | প্রাক-প্রাথমিক ৫+        | প্রথম শ্রেণি               | দ্বিতীয় শ্রেণি                        | তৃতীয় শ্রেণি                         | চতুর্থ শ্রেণি | পঞ্চম শ্রেণি                            | "এডিট করুন" বাটনে ক্লিক                            |
| পরিবীক্ষণ রিপোর্টের তালিকা        | বাংলা ভার্সন                                                    | প্রযোজ্য নয                              | 40                       | 104                        | 118                                    | 146                                   | 150           | 96                                      | করুন                                               |
| প্রাক-প্রাথমিক পরিবীক্ষণের<br>লকা |                                                                 |                                          |                          |                            |                                        |                                       |               |                                         |                                                    |
| আমার মামলা সমূহ                   | লিঙ্গ অনুযায়ী শিক্ষার্থীর স                                    | <b>সংখ্যা</b> এডিট করুন                  |                          |                            |                                        |                                       |               | সদ্য পরিবর্তিত                          |                                                    |
| lish বাংলা                        |                                                                 | প্রাক-প্রাথমিক ৪+                        | প্রাক-প্রাথমিক ৫+        | প্রথম শ্রেণি               | দ্বিতীয় শ্রেণি                        | তৃতীয় শ্রেণি                         | চতুর্থ শ্রেণি | পঞ্চম শ্রেণি                            |                                                    |
| সেবা ও জিজ্ঞাসা<br>ported by:     | ছেলে                                                            | প্রযোজ্য নয়                             | 13                       | 53                         | 64                                     | 81                                    | 64            | 40                                      |                                                    |
| amic Solution Innovators Ltd.     | וניזוגי                                                         | প্যসাক্রা নস                             |                          |                            |                                        |                                       | 25            |                                         |                                                    |
|                                   |                                                                 |                                          |                          |                            |                                        |                                       |               |                                         |                                                    |
| বার্ষিক পাঠ্যপুস্তক বিতরণ 🔷       | বিদ্যালয়ের প্রথম শ্রেণিতে ভর্তিকৃত                             | 5                                        |                          |                            |                                        |                                       |               |                                         |                                                    |
| আমার প্রশিক্ষণ সমূহ               | অন্য বিদ্যালয়ে প্রাক-প্রাথমিক সমা                              | াপ্ত 16                                  |                          |                            |                                        |                                       |               |                                         | গব ওখ্যের ।নচে এহ বাচন<br>গারুরে। সার্বাটি করতে এই |
| পরিবীক্ষণ রিপোর্টের তালিকা        | করে এহ াবদ্যালয়ে প্রথম শ্রোণতে<br>ভর্তিকৃত                     |                                          |                          |                            |                                        |                                       |               |                                         | বাক্তবে। সাবামত করতে এহ                            |
| প্রাক-প্রাথমিক পরিবীক্ষণের<br>কা  | এই বিদ্যালয়ে প্রাক-প্রাথমিক সমাগ্<br>করে প্রথম শ্রেণিতে উন্নিত | g 40                                     |                          |                            |                                        |                                       |               |                                         | אוטנת ואיזי זיאים                                  |
| আমার মামলা সমূহ                   |                                                                 |                                          |                          |                            |                                        |                                       |               |                                         |                                                    |
| lish বাংলা                        |                                                                 |                                          |                          |                            |                                        |                                       |               |                                         |                                                    |
| ্য সেবা ও জিজ্ঞাসা<br>ported by:  | পূর্ববর্তী পৃষ্ঠায় ফিরুন                                       | ড্রাফটটি মুছে ফেলুন                      |                          |                            |                                        |                                       |               | সাবমিট করুন                             |                                                    |

#### শিক্ষার্থীর সারাংশ

লগ ইন করে আপনার ড্যাশবোর্ড দেখবেন।

| প্রযোজ্য নয়                    | প্রযোজ্য নয় 99                                                                                  | 118                      |                                                                                                    |                                                                                              | মাৰমিট নিক্ষিত কৰতে এই                            |
|---------------------------------|--------------------------------------------------------------------------------------------------|--------------------------|----------------------------------------------------------------------------------------------------|----------------------------------------------------------------------------------------------|---------------------------------------------------|
| িকিংবা সরাসরি ৪<br>প্রথম শ্রেণি | সতর্কবার্তা!<br>পূরণকৃত তথ্যগুলো আপনার অনুমতি সাপেক্ষে অ<br>করা হবে। আপনি কি সাবমিট করতে ইচ্ছুক? | ×<br>আপডেটের জন্য সাবমিট | নিম্নলিখিত বিদ্যালয়ের শিক্ষার্থীর সারাং?<br><b>জুগি</b> য়াদ <b>ন্দি</b> ণ প<br>স্কুল কোড:<br>বিভাগ: | ণ জন্য একটি আপডেট অনুরোধ তৈরি করা হয়েছে<br>ড়া সরকারি প্রাথমিক বিদ্যালয়<br>119473<br>খুলনা | বাটনে ক্লিক করুন                                  |
| 48                              | বাতিল করুন                                                                                       | নিশ্চিড করুন             | জেলা:<br>উপজেলা/থানা:<br>ইউনিয়ন/ওয়ার্ড:<br>ক্লাস্টার:                                               | কুষ্টিয়া<br>কুষ্টিয়া সদর<br>বারখাদা<br>বারখাদা                                             | সাবমিট করা হয়ে গেলে এই<br>মেসেজটি দেখানো হবে এবং |
|                                 |                                                                                                  |                          | বিশ্যালয়ের শ                                                                                         | ক্ষাৰ্থার সারাংশে ফিরে যান                                                                   | আপনার আপডেট অনুরোধ<br>কর্তৃপক্ষের কাছে চলে যাবে   |

শিক্ষার্থীর সারাংশ আপডেট করা হয়ে গেলে এই স্লিপ আবেদনের বাটনে ক্লিক করে এই পেইজে আসবেন।

| IPEMIS                                                                                   |                                               |                   |                        |                                               |                                  |               | মোছা: লুবনা করিম প্রধান শিক্ষক 🔻 |                                  |
|------------------------------------------------------------------------------------------|-----------------------------------------------|-------------------|------------------------|-----------------------------------------------|----------------------------------|---------------|----------------------------------|----------------------------------|
| •<br>🎲 বার্ষিক পাঠ্যপুস্তক বিতরণ >                                                       | ্<br>স্লিপ আবেদন - মধ্যমেয়াদী পরি            | কল্পনা            |                        |                                               |                                  |               |                                  |                                  |
| 💷 আমার প্রশিক্ষণ সমূহ                                                                    |                                               |                   |                        |                                               |                                  |               |                                  |                                  |
| 🗮 পরিবীক্ষণ রিপোর্টের তালিকা                                                             | JUGIA DAKSHIN PARA                            |                   |                        |                                               |                                  | জমাদা         | নের সময়সীমা                     |                                  |
| 📰 প্রাক-প্রাথমিক পরিবীক্ষণের<br>তালিকা                                                   | জুগিয়া দক্ষিণ পাড়া সরকারি প্রাথমিক বিদ্যাল  | ায়               |                        |                                               |                                  | ০<br>মাস      | ৫ ৭<br>দিন ঘন্টা                 |                                  |
| 🔠 আমার মামলা সমূহ                                                                        | স্কল কোড বিয                                  | ভাগ               | জেলা                   | উপজেলা/থানা                                   | ক্লাস্টার                        | ইউনি          | যন/ওয়ার্ড                       |                                  |
| 🃰 বড় ধরণের মেরামতাধীন<br>বিদ্যালয়ের তালিকা                                             | 119473 খুন                                    | ননা               | কুষ্টিয়া              | কুষ্টিয়া সদর                                 | বারখাদা                          | বারখ          | ााम                              |                                  |
| 🃰 কক্ষ নির্মাণাধীন বিদ্যালয়ের<br>তালিকা                                                 | বিদ্যালয়ের ধরন<br>সরকারি প্রাথমিক বিদ্যালয়  |                   | প্রতিষ্ঠার বছর<br>১৯৬৯ |                                               | জাতীয়ক<br>১৯৭৩                  | রনের বছর      |                                  |                                  |
| 🗶 য়িপ ব্যবস্থাপনা 🗸 🗸                                                                   | বিদ্যালয়ের সাধারণ তথ্যাবলি                   |                   |                        |                                               |                                  |               |                                  |                                  |
| 🚢 য়েপ টেম গঠন                                                                           |                                               |                   |                        |                                               |                                  |               |                                  |                                  |
| 🏱 স্নিপ আবেদনের তালিকা                                                                   | বিদ্যালয়ে উন্নয়ন পরিকল্পনা প্রণয়নের উদ্দেশ | ট* লিখুন          |                        |                                               |                                  |               |                                  | <br>ইনপুট বক্সে প্রয়োজনীয় তথ্য |
| শরীক্ষার্থী নির্বাচন                                                                     |                                               |                   |                        |                                               |                                  |               |                                  | দিয়ে এই পুরো ফর্মটি পূরণ        |
| 🌧   ইমার্জেন্সি আবেদন সমূহ                                                               |                                               |                   |                        |                                               |                                  |               |                                  | করুন                             |
| 🔲 আমার প্রশিক্ষণ সমূহ                                                                    | শিক্ষকের অনুমোদিত পদ সংখ্যা                   | 13                |                        | কনরত ৷শাক্ষকের সং                             |                                  | 1             |                                  |                                  |
| 📰 পরিবীক্ষণ রিপোর্টের তালিকা                                                             | াশক্ষকের শুণ্যপদ সংখ্যা                       | 2                 |                        | াশক্ষক - াশক্ষাথা অ<br>ছাত্রছাত্রী/ কর্মরত শি | নুসাত (বিদ্যালয়ের মোচ<br>ক্ষিক) | :50           |                                  |                                  |
| 🃰 প্রাক-প্রাথমিক পরিবীক্ষণের<br>তালিকা                                                   | প্রয়োজনীয় শিক্ষক (প্রতি শিফটের জন্য ১:৪০    | o) 6              |                        |                                               |                                  |               |                                  |                                  |
| <ul> <li>আমার মামলা সমূহ</li> <li>বড় ধরণের মেরামতাধীন<br/>বিদ্যালয়ের তালিকা</li> </ul> | চলতি বছরের শ্রেণি ভিত্তিক ছাত্রছাত্রী স       | ংক্রান্ত তথ্য     |                        |                                               |                                  |               |                                  |                                  |
| 🃰 কক্ষ নির্মাণাধীন বিদ্যালয়ের<br>তালিকা                                                 |                                               | প্রাক-প্রাথমিক ৫+ | প্রথম শ্রেণি           | দ্বিতীয় শ্রেণি                               | তৃতীয় শ্রেণি                    | চতুর্থ শ্রেণি | পঞ্চম শ্রেণি                     | কিছু তথ্য সিস্টেম থেকে           |
|                                                                                          | ছাত্র                                         | 13                | 53                     | 64                                            | 81                               | 64            | 40                               | <br>স্বয়ংক্রিয়ভাবে পূরণ করা    |
|                                                                                          | ছাত্রী                                        | 27                | 51                     | 54                                            | 65                               | 86            | 56                               | থাকবে                            |
|                                                                                          | বিশেষ চাহিদাসম্পন্ন ছাত্র                     | 0                 | 0                      | 0                                             | 0                                | 0             | 0                                |                                  |
|                                                                                          | বিশেষ চাহিদাসম্পন্ন ছাত্রী                    | 0                 | 0                      | 0                                             | 0                                | 0             | 0                                |                                  |
|                                                                                          | ঝরে পড়া ছাত্র                                | 0                 | 0                      | 0                                             | 0                                | 0             | 0                                |                                  |
| English 🔲 বাংলা                                                                          | ঝরে পড়া ছাত্রী                               | 0                 | 0                      | 0                                             | 0                                | 0             | 0                                |                                  |
| তথ্য সেবা ও জিজ্ঞাসা<br>Supported by:<br>Dynamic Solution Innovators Ltd.                | পূর্ববর্তী পৃষ্ঠায় ফিরুন                     |                   |                        |                                               |                                  | ড্রাফট করুন   | এগিয়ে যান                       | እእ                               |

| S                 |                                        |               |                               |                               | 🧟 – মোছা: লুবনা করিম<br>_ গ্রধন শিক্ষক 🔻                             |                    |
|-------------------|----------------------------------------|---------------|-------------------------------|-------------------------------|----------------------------------------------------------------------|--------------------|
| বিতরণ >           | + সমস্যার বিষয় যোগ করুন               |               |                               |                               |                                                                      |                    |
| মূহ               |                                        |               |                               |                               |                                                                      |                    |
| র্টর তালিকা       | অভৌত চাহিদা                            |               |                               |                               |                                                                      |                    |
| রবীক্ষণের         | কার্যাবলি *                            | বর্তমান সংখ   | ায় কর্মমান আবস্থ             |                               | তিন বছরের চাহিদা                                                     |                    |
|                   |                                        | 40111111      |                               | বাস্তব (সংখ্যা)               | আর্থিক (ব্যয়)                                                       |                    |
| 75                |                                        |               | কোনও তথ্য খুঁজে পাওয়া যায়নি | Ť                             |                                                                      | প্রতিটি সেকশনের তথ |
| মতাধীন            | কাল্ট্রেল চার্কিরা গোপ করন।            |               |                               |                               |                                                                      | করতে সেকশনের নি    |
| বিদ্যালয়ের       |                                        |               |                               |                               |                                                                      | বাটনগলোতে কিক ক    |
|                   | বিদ্যালয়ের অরকাঠামো চাহিদা            |               |                               |                               |                                                                      |                    |
| ~                 |                                        |               |                               |                               |                                                                      |                    |
| ঠন                | কার্যাবলি *                            | বৰ্তমান সংখ   | য়া বৰ্তমান অবস্থ             |                               | তিন বছরের চাহিদা                                                     |                    |
| ননের তালিকা       |                                        |               | কোনও তথ্য খুঁজে পাওয়া যায়নি | Ť                             |                                                                      |                    |
| 4                 | + বিদ্যালয়ের অবকাঠামো চাহিদা যোগ করুন |               |                               |                               |                                                                      | ·                  |
|                   |                                        |               |                               |                               |                                                                      |                    |
| মূহ               | বার্ষিক আয়ের খাতসমূহ                  |               |                               |                               |                                                                      |                    |
|                   | আয়ের খাত *                            | টাকার পরিমাণ* | মন্সবা*                       |                               |                                                                      |                    |
|                   |                                        |               |                               |                               |                                                                      |                    |
|                   |                                        |               | কোনও তথ্য খুজে পাওরা বারা     | 1                             |                                                                      |                    |
|                   | + আয়ের খাত যোগ করুল                   |               |                               |                               |                                                                      |                    |
|                   |                                        |               |                               |                               |                                                                      |                    |
|                   | বার্ষিক কার্যাবলি                      |               |                               |                               |                                                                      |                    |
|                   | কাৰ্যাবলি *                            | বাস্তব (পরিম  | মাণ/সংখ্যা)* হার(একক দা       | x)* টাকার পরিমাণ (প্রাক্তলিত) | •<br>কার্যাবলি সম্পাদনের জন্য দায়িত্বপ্রাপ্ত<br>ব্যক্তিবর্গের নাম * |                    |
|                   |                                        |               | কোনও তথ্য খুঁজে পাওয়া যায়নি | Ì                             |                                                                      |                    |
|                   | + বার্ষিক কার্যাবলি যোগ করুন           |               |                               |                               |                                                                      |                    |
| <b>▼</b><br>বাংলা |                                        |               |                               |                               |                                                                      |                    |
| সা                |                                        |               |                               | _                             |                                                                      |                    |
|                   | পূর্ববর্তী পৃষ্ঠায় ফিরুন              |               |                               |                               | ড্রাফট করুন এগিয়ে যান                                               |                    |

| <b>9</b> IPEMIS                                                          |                                                       |                   |                      |                            | 💉 । মোছা: লুবনা করিম<br>_ প্রধান শিক্ষক 🔻                      | 1                              |
|--------------------------------------------------------------------------|-------------------------------------------------------|-------------------|----------------------|----------------------------|----------------------------------------------------------------|--------------------------------|
| 💼 বার্ষিক পাঠ্যপুস্তক বিতরণ >                                            | মোট                                                   | 24                |                      |                            | 85                                                             | 1                              |
| 🔲 আমার প্রশিক্ষণ সমূহ                                                    | + বিদ্যালয়ের অবকাঠামো চাহিদা যোগ করুন                |                   |                      |                            |                                                                |                                |
| 📰 পরিবীক্ষণ রিপোর্টের তালিকা                                             | বার্ষিক আয়ের খাতসমূহ                                 |                   |                      |                            |                                                                |                                |
| 📱 প্রাক-প্রাথমিক পরিবীক্ষণের<br>চালিকা                                   | আয়ের খাত *                                           | টাকার পরিমাণ*     | মন্তব্য *            |                            |                                                                | এড়াবে সকল তথ্য প্রবর্ণ কর্ত্ত |
| 🛛 আমার মামলা সমূহ                                                        | প্রাথসিকে পিছলা আধিমধার মতন প্রাথ                     |                   |                      |                            |                                                                |                                |
| 🛛 বড় ধরণের মেরামতাধীন<br>বদ্যালয়ের তালিকা                              | <ul> <li>ব্রাধানক নেকা আবনপ্তর ২০০ ত্রান্ত</li> </ul> |                   | 101 901              |                            |                                                                |                                |
| 🛛 কক্ষ নির্মাণাধীন বিদ্যালয়ের<br>গলিকা                                  | 🔋 সরকারি অনুদান                                       | ✔ 25000           | লিখুন                |                            |                                                                |                                |
| 🛠 ত্নিপ ব্যবস্থাপনা 🗸 🗸                                                  | + আয়ের খাত যোগ করুন                                  |                   |                      |                            |                                                                | কোন তথ্য মুছতে হলে এই          |
| 😩 ত্মিপ টিম গঠন                                                          |                                                       |                   |                      |                            |                                                                | বাটনে ক্লিক করুন               |
| 🍞 স্ট্রিপ আবেদনের তালিকা                                                 | বার্ষিক কার্যাবলি                                     |                   |                      |                            |                                                                |                                |
| <ul> <li>পরীক্ষার্থী নির্বাচন</li> <li>ইমার্জেন্সি আবেদন সমূহ</li> </ul> | কাৰ্যাবলি *                                           | বাস্তব (পরিমাণ/সং | ধ্যা)* হার(একক দাম)* | টাকার পরিমাণ (প্রাক্তলিত)* | কার্যাবলি সম্পাদনের জন্য দায়িত্বপ্রাপ্ত<br>ব্যক্তিবর্গের নাম* |                                |
| 🗈 বরাদ্দ তালিকা                                                          |                                                       | ♥ 10              | 1500                 | 15000                      | মোঃ হাসান মিয়া                                                |                                |
| ্র জাতীয় শিক্ষার্থী মূল্যায়ন > 💂                                       |                                                       |                   |                      |                            |                                                                | ৩খ্য সূরণ শেষে এহ বাচনে        |
| English 🛑 বাংলা                                                          |                                                       |                   |                      |                            |                                                                | াক্লক করুন                     |
| গ্য সেবা ও জিজ্ঞাসা<br>upported by:<br>Dynamic Solution Innovators Ltd   | পূর্ববর্তী পৃষ্ঠায় ফিরুন                             |                   |                      |                            | বৃফট করুন এ <b>গিয়ে যান</b>                                   |                                |

#### লগ ইন করে আপনার ড্যাশবোর্ড দেখবেন।

|                                                                                                    |                                                           |                                                  |                                            |                                                                                          |                                                | 🔎 মোছা: লুবনা করিম<br>প্রধান শিক্ষক 👻      |                                                   |
|----------------------------------------------------------------------------------------------------|-----------------------------------------------------------|--------------------------------------------------|--------------------------------------------|------------------------------------------------------------------------------------------|------------------------------------------------|--------------------------------------------|---------------------------------------------------|
| 🏥 বার্ষিক পাঠ্যপুস্তক বিতরণ >                                                                                          | সাবমিট করার পূর্বে তথ্যও<br>আপনার সদ্য পূরণকৃত তথ্যগু     | 3লো সঠিক কি না যাচাই <<br><sup>লা নিম্নরুপ</sup> | চরে দেখুন                                  |                                                                                          |                                                | 🔒 প্রিন্ট করুন 🗲                           | প্রিন্ট করতে চাইলে এই বাটনে<br>ক্লিক করুন         |
| <ul> <li>পরিবীক্ষণ রিপোর্টের তালিকা</li> <li>গ্রাক-প্রাথমিক পরিবীক্ষণের<br/>তালিকা</li> <li>আমার মামলা সমৃহ</li> </ul> | JUGIA DAKSHIN PARA<br>জুপিয়া দক্ষিশ পাড়া সরকারি প্রাণ   | থমিক বিদ্যালয়                                   |                                            |                                                                                          |                                                | জমাদানের সময়সীমা<br>০ ৫ ৭<br>মাস সিন ফট্য |                                                   |
| <ul> <li>বড় ধরণের দেরামতাধীন<br/>বিদ্যালয়ের তালিকা</li> <li>কক্ষ নির্মাণাধীন বিদ্যালয়ের</li> </ul>                  | স্কুল কোড<br>119473<br>বিদ্যালয়ের ধরন                    | বিত্যগ<br>খুলনা                                  | জেলা<br><b>কুষ্টিয়া</b><br>প্রতিষ্ঠার বছর | উপজেলা/থানা<br><b>কুষ্টিয়া স</b> দর                                                     | ক্লাস্টার<br><b>বারখাদা</b><br>জাতীয়করনের বছর | ইউনিয়ন/ওয়ার্ড<br>বারখাদা                 |                                                   |
| আলকা<br>🗶 হিপ ব্যৱস্থাপনা 🧹                                                                                            | সমফান্ন গ্রাথানফ বিদ্যালয়<br>বিদ্যালয়ের সাধারণ তথ্যাবলি | T,                                               | 2969                                       |                                                                                          | 0400                                           |                                            | সাবমিট করার আগে এই<br>পিড়িট্র দেখে সব তথ্য যাচাই |
| <b>ি রিগ আবেদনের তালিকা</b><br>পরীক্ষার্থী নির্বাচন                                                                    | বিদ্যালয়ে উন্নয়ন পরিকল্পনা প্রণ                         | ায়নের উদ্দেশ্য বিদ্যালয়ে শিক্ষা                | ও সুযোগ সুবিধার মান উন্নয়ন                |                                                                                          |                                                |                                            | করে নিন।<br>যাচাই করা হলে আবেদনটি                 |
| <ul> <li>ইমার্জেন্সি আবেদন সমূহ</li> <li>বরাদ্দ তালিকা</li> </ul>                                                      | শিক্ষকের অনুমোদিত পদ সংখ্যা<br>শিক্ষকের শুণ্যপদ সংখ্যা    | 13                                               |                                            | কর্মরত শিক্ষকের সংখ্যা<br>শিক্ষক - শিক্ষার্থী অনুপাত (বিদ<br>ছাত্রছাত্রী/ কর্মরত শিক্ষক) | 11<br>যালয়ের মোট 1:50                         |                                            | সাবমিট করতে এখানে ক্লিক<br>করুন।                  |
| 📱 জাতীয় শিক্ষাৰ্থী মূল্যায়ন 💚 🔻<br>English 👥 বাংলা<br>তথ্য সেবা ও জিজ্ঞাসা                                           | প্রয়োজনীয় শিক্ষক (প্রতি শিফটে                           | টর জন্য ১:৪০) <sub>6</sub>                       |                                            |                                                                                          |                                                |                                            |                                                   |
| Supported by:<br>Dynamic Solution Innovators Ltd.                                                                      | পূর্ববর্তী পৃষ্ঠায় ফিরুন                                 |                                                  |                                            |                                                                                          |                                                | সাবমিট করুন                                | +1                                                |

|                | সতর্কবার্তা! ×<br>অনমোদন সাপেক্ষে একটি নতন দ্লিপ আবেদন সাবমিট হবে। আপনি কি | অভিনন্দন<br>ম্রিপ আবেদনটি সফলভাবে সাবনিট হয়েছে                                                                                                    | এই বাটনে ক্লিক করে আবেদন<br>সাবমিট করুন         |
|----------------|----------------------------------------------------------------------------|----------------------------------------------------------------------------------------------------|-------------------------------------------------|
| ন্যান্য বরাদ্দ | সাবমিট করতে ইচ্ছুক?<br>আপনার মতামত *<br>অনুগ্রহপূর্বক অনুমোদন করুন         | সেশনের নাম DEMO Session Mid<br>সেশন শুরুর তারিখ <b>০৩ নভেম্বর, ২০২৪</b><br>সেশন শেষের তারিখ <b>০২ নভেম্বর, ২০২৭</b><br>বিদ্যালয়ের নাম <b>জুশিয়া দক্ষিণ পাড়া সরকারি প্রাথমিক বিদ্যালয়</b><br>প্রধান শিক্ষক <b>নোছা: লুবনা করিম</b> |                                                 |
|                | বাতিল করুন নিশ্চিত করুন                                                    | বিদ্যালয়ের অবস্থান বারখাদা, ব্যরখাদা, কুষ্টিয়া সদর, কুষ্টিয়া, খুলনা<br>বিদ্যালয়ের কোড 119473<br>শিক্ষার্থী সংখ্যা 654                                                                                                    | আবেদন সফলভাবে পাঠানো<br>হলে এই মেসেজ দেখানো হবে |
|                | বাস্তব (পরিমাণ/সংখ্যা) হার(একক দাম) ট<br>10 1500                           | স্লিপ আবেদনের তালিক্য                                                                                                    |                                                 |

| MIS                                                                          |                                                                                                    |                                                                                                    |                                                                                                    |                                            | প্রধান শিক্ষক 🔻                                                                         |                                                                                       |
|------------------------------------------------------------------------------|----------------------------------------------------------------------------------------------------|----------------------------------------------------------------------------------------------------|----------------------------------------------------------------------------------------------------|--------------------------------------------|-----------------------------------------------------------------------------------------|---------------------------------------------------------------------------------------|
| াণুস্তক বিতরণ ><br>ক্ষণ সমূহ                                                 | স্লিপ আবেদনের তালিকা। + নতুন আবেদন                                                                                                    |                                                                                                    | আবেদনকারীর নাম, পিন নম্বর,মোবাইল নম্বর, ফ্লুল কো                                                                                                    | ড অনুসন্ধান কর 🔍                           | অ্যাডভান্সড ফিল্টার >                                                                   |                                                                                       |
| রিপোর্টের তালিকা                                                             | বিদ্যালয়ের তথ্য                                                                                                    | আবেদনকারীর তথ্য                                                                                                    | আবেদনের বিবরণ                                                                                                    | স্ট্যাটাস                                  | ক্রিয়া                                                                                 |                                                                                       |
| াক পরিবীক্ষণের<br>লা সমূহ                                                    | <b>জুগিয়া দক্ষিণ পাড়া সরকারি প্রাথমিক বিদ্যালয় (১১৯৪৭৩)</b><br>ব্যরখাদা, ব্যরখাদা, কুষ্টিয়া সদর, কুষ্টিয়া, খুলনা                                                                      | <b>মোছা: লুবনা করিম (প্রধান শিক্ষক)</b><br>পিন নম্বর 9120102070201<br>মোবাইল নম্বর 01710627322                                                          | শিক্ষার্থী সংখ্যা 654<br>বরান্দের পরিমাণ<br>আবেদনের তারিখ <b>৫ নভেম্বর, ২০২</b> ৪                                                                                        | পেন্ডিং                                    | আপডেট করুন                                                                              | জাপনাৰ আবেনে পা                                                                       |
| মেরামতাধীন                                                                   |                                                                                                    |                                                                                                    |                                                                                                    |                                            |                                                                                         | আগনার আবেশন গার                                                                       |
| কা<br>৯- <del>০</del>                                                        | প্রতি পাতায় ১০ 👻                                                                                                    | 1 টা এন্ট্রির মধ্যে 1 থেকে 1 পর্যন্ত দেখা                                                                                                    | নো হচ্ছে                                                                                                    |                                            |                                                                                         | তালিকায় আবেদনের<br>দেখানো হবে।                                                       |
| MIS                                                                          | প্রার্ড পাতায় ১০ 🗸                                                                                                    | 1 টা এন্ট্রির মধ্যে 1 থেকে 1 পর্যন্ত দেখা                                                                                                    | নো হচ্ছে                                                                                                    | 6                                          | মোহ্য: লুবনা করিম<br>প্রধান শিক্ষক ৺                                                    | তালিকায় আবেদনের<br>দেখানো হবে।<br>অনুমোদিত হয়ে গেলে<br>"অনুমোদিত" স্ট্যাটাস         |
| ম<br>MIS<br>পুত্তক বিতরণ                                                     | প্রার্ড পাতায় 50 🗸<br>ম্লিপ আবেদনের তালিকা। (+নতুন আবেদন                                                                                                    | 1 টা এন্ট্রির মধ্যে 1 থেকে 1 পর্যন্ত দেখা                                                                                                    | নো হচেছ<br>আবেদনকারীর নাম, পিন নম্বর,মোবাইল নম্বর, ফ্লুল কো                                                                                                    | ত অনুসন্ধান কর 🔍                           | মোহ্য: লুবনা করিম<br>একা শিকক স<br>আডভান্সড ফিন্টার ১                                   | তালিকায় আবেদনের<br>দেখানো হবে।<br>অনুমোদিত হয়ে গেলে<br>"অনুমোদিত" স্ট্যাটাস<br>হবে। |
| ম<br>MIS<br>দ্রেক বিতরণ ><br>দগ সমূহ<br>পোর্টের তালিকা                       | প্রার্ড পাতায় 50 🗸<br>স্লিপ আবেদনের তালিকা। (+ নতুন আবেদন)<br>বিদ্যালয়ের তথ্য                                                                                                    | 1 টা এন্ট্রিয় মধ্যে 1 থেকে 1 পর্যন্ত দেখা<br>আবেদনকারীর তথ্য                                                                                           | নো হচ্ছে<br>আবেদনকারীর নাম, পিন নম্বর,মোবাইল নম্বর, ফ্লুল কো<br>আবেদনের বিবরণ                                                                                            | ড অনুসন্ধান কর <b>Q</b><br>স্ট্র্যাটাস     | মোছা: লুবনা করিম<br>প্রধান শিক্ষক ><br>আডেভানসড ফিল্টার ><br>ক্রিয়া                    | তালিকায় আবেদনের<br>দেখানো হবে।<br>অনুমোদিত হয়ে গেলে<br>"অনুমোদিত" স্ট্যাটাস<br>হবে। |
| ন<br>MIS<br>ডেক বিতরণ<br>া সমূহ<br>পোর্টের তালিকা<br>দ পরিবীন্ধশের<br>। সমূহ | প্রতি পাতায় ১০ ২<br>রিপি আবেদনের তালিকা। (+নতুন আবেদন<br>বিদ্যালয়ের তথ্য<br>জুদিয়া দক্ষিণ পাড়া সরকারি প্রাথমিক বিদ্যালয় (১১৯৪৭০)<br>যারখাদা, ধারখাদা, কুষ্টিয়া সদর, কুষ্টিয়া, খুচনা | 1 টা এন্ট্রির মধ্যে 1 থেকে 1 পর্যন্ত দেখা<br>আবেদনকারীর তথ্য<br>সোছা: লুবনা করিম (প্রধান শিক্ষক)<br>পিন লম্বর 9120102070201<br>সোঘাইল লম্বর 01710627322 | নো হচ্ছে<br>আবেদনকারীর নাম, পিন নম্বর,মোবাইল নম্বর, ছুল কোন<br><b>আবেদনের বিবরণ</b><br>শিক্ষার্থী সংখ্যা 654<br>বরান্দের পরিমাণ<br>আবেদনের তারিখ ৫ <b>নভেম্বর, ২০২</b> ৪ | ভ অনুসন্ধান কর Q<br>স্ট্রাট্যস<br>অনুমোদিত | মোছ্য: লুবনা করিম<br>গ্রধন শিক্ষক •<br>আডভান্সড ফিল্টার ><br>ক্রিয়া<br>বিস্তারিত দেখুন | তালিকায় আবেদনের<br>দেখানো হবে।<br>অনুমোদিত হয়ে গেলে<br>"অনুমোদিত" স্ট্যাটাস<br>হবে। |

| ) IPEMIS                           |                               |                                        |                             |               |                                     | 🔊 নোছা: লুবনা করি<br>প্রধান শিক্ষক 🔻                                  |
|------------------------------------|-------------------------------|----------------------------------------|-----------------------------|---------------|-------------------------------------|-----------------------------------------------------------------------|
| বার্ষিক পাঠ্যপুস্তক বিতরণ >        | স্লিপ আবেদন - মধ্য            | ময়াদী পরিকল্পনা                       |                             |               |                                     | অনুমোদি                                                               |
| আমার প্রশিক্ষণ সমূহ                |                               |                                        |                             |               |                                     |                                                                       |
| পরিবীক্ষণ রিপোর্টের তালিকা         | DEMO Session Mid              |                                        |                             |               | সেশনের ধরণ<br>মধ্যমেয়াদী পরিকল্পনা | সশন শুরুর তারিখ সেশন শেষের তারিখ<br>৩৩ নভেম্বর, ২০২৪ ০২ নভেম্বর, ২০২৭ |
| প্রাক-প্রাথমিক পরিবীক্ষণের<br>কা   |                               |                                        |                             |               |                                     |                                                                       |
| যামার মামলা সমূহ                   | JUGIA DAKSHIN PARA            |                                        |                             |               |                                     |                                                                       |
| ড় ধরণের মেরামতাধীন                | জুগিয়া দক্ষিণ পাড়া সরকার্নি | র প্রাথমিক বিদ্যালয়                   |                             |               |                                     |                                                                       |
| য়ের তালেকা                        | স্কুল কোড                     | বিভাগ                                  | জেলা                        | উপজেলা/থানা   | ক্লাস্টার                           | ইউনিয়ন/ওয়ার্ড                                                       |
| চক্ষ নির্মাণাধীন বিদ্যালয়ের<br>চা | 119473                        | খুলনা                                  | কুম্ভিয়া                   | কুষ্টিয়া সদর | বারখাদা                             | বারখাদা                                                               |
|                                    | বিদ্যালয়ের ধরন               |                                        | প্রতিষ্ঠার বছর              |               | জাতীয়করনের বছর                     |                                                                       |
| রপ ব্যবস্থাপনা 🗸 🗸                 | সরকারি প্রাথমিক বিদ্যালয়     |                                        | ১৯৬৯                        |               | ১৯৭৩                                |                                                                       |
| 🕼 ল্লিপ টিম গঠন                    |                               |                                        |                             |               |                                     |                                                                       |
| 🏱 স্নিপ আবেদনের তালিকা             | বিদ্যালয়ের সাধারণ তথ্য       | াবলি                                   |                             |               |                                     |                                                                       |
| ারীক্ষার্থী নির্বাচন               |                               |                                        |                             |               |                                     |                                                                       |
| ইমার্জেন্সি আবেদন সমূহ             | বিদ্যালয়ে উন্নয়ন পরিকল্পন   | া প্রণয়নের উদ্দেশ্য বিদ্যালয়ে শিক্ষা | ও সুযোগ সুবিধার মান উন্নয়ন |               |                                     |                                                                       |
| ারবাক্ষণ ারপোচের ত্যালকা           |                               |                                        |                             |               |                                     |                                                                       |
| াক-প্রাথমিক পরিবীক্ষণের<br>ন       | মতামত                         |                                        |                             |               |                                     |                                                                       |

| তালিকা                                                                    |                                                                   |                                            |
|---------------------------------------------------------------------------|-------------------------------------------------------------------|--------------------------------------------|
| 🧮 আমার মামলা সমূহ                                                         | <b>সিরাজুম মনিরা</b><br>উপজেল্য/খানা শিক্ষা অফিসার                | অনুমোদন করেছেন                             |
| 🇮 বড় ধরণের মেরামতাধীন<br>বিদ্যালয়ের তালিকা                              | অন্যসাদিত                                                         | 00 910988, 2028 6,04 PM                    |
| 🏢 কক্ষ নির্মাণাধীন বিদ্যালয়ের<br>তালিকা                                  |                                                                   |                                            |
| 💥 য়িপ ব্যবস্থাপনা 🗸                                                      | শ্ব <b>মোহাঃ ফারহানা শবনম</b><br>সহকারী উপজেলা/খানা শিক্ষা অফিসার | আনুমোদন করেছেন<br>০৫ নভেম্বর, ২০২৪ ৬:০০ PM |
| 🄁 শ্লিপ আবেদনের তালিকা                                                    | অনুমোদন করা হলো                                                   |                                            |
| 📰 পরীক্ষার্থী নির্বাচন                                                    | শ্ব মোছা: লুবনা কবিম                                              | আবেদন করেছেন                               |
| 🌧 🕈 ইমার্জেন্সি আবেদন সমূহ                                                | প্রবান নিক্ষক                                                     | ০৫ নভেম্বর, ২০২৪ ৫:৪৫ PM                   |
| 🔟 বরাদ্দ তালিকা                                                           | অনুগ্রহপূর্বক অনুমোদন করুন                                        |                                            |
| 📱 জাতীয় শিক্ষার্থী মূল্যায়ন 🔅 📮<br>English 👥 বাংলা                      |                                                                   |                                            |
| তথ্য সেবা ও জিজ্ঞাসা<br>Supported by:<br>Dynamic Solution Innovators Ltd. | পূর্ববর্তী পৃষ্ঠায় ফিরুন                                         |                                            |

স্লিপ টিমের তালিকা থেকে বিস্তারিত দেখলে ফরমের নিচে অনুমোদনকারীর মন্তব্য দেখা যাবে

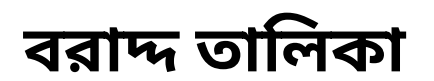

আবেদন অনুমোদন হয়ে গেলে সাইডমেনুর বরাদ্দ তালিকায় যান

| <b>0</b> IPEMIS                                                |                                                                                                    |                                                                                                    |                      |                                   | (                 | 🕽 মো: আম্মুস সালাম<br>প্রধান শিক্ষক 🔹 |
|----------------------------------------------------------------|----------------------------------------------------------------------------------------------------|----------------------------------------------------------------------------------------------------|----------------------|-----------------------------------|-------------------|---------------------------------------|
| <ul> <li>শিক্ষার্থীর সারাংশ</li> <li>বার্ষিক শুমারি</li> </ul> | বরাদ্দ তালিকা                                                                                               |                                                                                                    | ्रास्टलन्न नाम,      | ষ্ণুলের কোড দ্বারা অনুসন্ধান করুন | ٩                 | অ্যাডভান্সড ফিল্টার >                 |
| চ পাঠ্যপুস্তক বিতরণ ><br>ব পশিক্ষণ সমহ                         | বিদ্যালয়ের তথ্য                                                                                            | বরাদ্দের বিবরণ                                                                                        | বরাদ্দের পরিমাণ      | ব্যয়ের পরিমাণ                    | উদ্বৃত্তের পরিমাণ | ক্রিয়া                               |
| গণ রিপোর্টের তালিকা<br>খমিক পরিবীক্ষণের<br>মামলা সমূহ          | <b>জুগিয়া দক্ষিণ পাড়া সরকারি প্রাথমিক বিদ্যালয়</b><br>বড়দল (উত্তর), যাদাঘাট, তাহিরপুর, সুনামগঞ্জ, সিলেট | বরান্দের ধরণ<br>ম্নিপ<br>বরান্দের তারিখ<br>২৭ অক্টোবর, ২০২৪<br>স্মারক নম্বর (জিও)<br>eie major repair | ১০০০০০.০০ টাকা       | ০.০০ টাকা                         | ১০০০০০.০০ টাকা    | ম্যানেজ 👻 🗲                           |
| া মেরামতাধীন<br>লকা                                            | প্রতি পাতায় ১০ 🗸                                                                                           | 1 টা এন্ট্রির মধ্যে 1 থেকে 1                                                                          | পর্যন্ত দেখানো হচ্ছে |                                   |                   |                                       |
| বিদ্যালয়ের                                                    |                                                                                                    |                                                                                                    |                      |                                   |                   |                                       |
| n 2.                                                           |                                                                                                    |                                                                                                    |                      |                                   |                   |                                       |
| পরীক্ষার্থী নির্বাচন                                           |                                                                                                    |                                                                                                    |                      |                                   |                   |                                       |
| াদন সমূহ                                                       |                                                                                                    |                                                                                                    |                      |                                   |                   |                                       |
| r                                                              |                                                                                                    |                                                                                                    |                      |                                   |                   |                                       |
| কার্থী মূল্যায়ন > 🔻                                           |                                                                                                    |                                                                                                    |                      |                                   |                   |                                       |
| 🔵 বাংলা                                                        |                                                                                                    |                                                                                                    |                      |                                   |                   |                                       |
| জজ্ঞাসা<br>:<br>tion Innovators Ltd.                           |                                                                                                    |                                                                                                    |                      |                                   |                   |                                       |

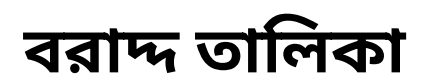

ব্যয় বিলের তালিকায় ক্লিক করলে এই তালিকাটি দেখবেন

| <b>0</b> IPEMIS                                                                 |                                                   |                                          |                                                                                              |                                           | মো: আব্দুস সালাম<br>পধান শিক্ষক |                                                        |
|---------------------------------------------------------------------------------|---------------------------------------------------|------------------------------------------|----------------------------------------------------------------------------------------------|-------------------------------------------|---------------------------------|--------------------------------------------------------|
| 🗠 ড্যাশবোর্ড<br>🕾 আবেশনের তালিকা 🔿                                              | ব্যয় বিলের তালিকা   (+ <sub>নতুন ব্যয়</sub>     | া বিলের হিসাব                            |                                                                                              |                                           |                                 | নতুন ব্যয় বিলের হিসাব যোগ<br>করতে এই বাটনে ক্লিক করুন |
| iAi বিদ্যালয়ের তথ্য                                                            | জুগিয়া দক্ষিণ পাড়া সরকারি প্রাথা                | মিক বিদ্যালয়                            |                                                                                              |                                           |                                 |                                                        |
| _ী শিক্ষক যাবস্থাপনা > ⇒ আবেদনভিঠিক বদলি > ব্যাবস্থাপনা য়াবপ্থাপনা য়াবপ্থাপনা | - বিভাগ<br>- জেলা<br>- উপজেলা/খানা<br>- ক্লাস্টার | সিল্টে<br>সুনামগঞ<br>তাহিরপুর<br>বাদাঘাট | <ul> <li>ব্যায় বিলের ধরণ</li> <li>মোট বরাদ্দের পরিমাণ</li> <li>উদ্বৃত্তের পরিমাণ</li> </ul> | ন্ধিপ<br>১০০০০০.০০ টাকা<br>১০০০০০.০০ টাকা |                                 |                                                        |
| 🖅 প্রোফাইল আপডেট<br>📧 শিক্ষার্থীব সাবাংশ                                        |                                                   |                                          |                                                                                              |                                           |                                 |                                                        |
| 😑 বার্ষিক শুমারি 💦 💎                                                            | ব্যয় বিলের হিসাব জমার তা৷                        | রখ                                       | <b>ব্যয়ের পারমা</b> ণ<br>কোন রেকর্ড পাওয়া যায়নি                                           | স্চ্যাচাস                                 | ার্ফয়া                         |                                                        |
| 🍿 বার্ষিক পাঠ্যপুস্তক বিতরণ 🛛 🔅                                                 | প্রতি পাতায় ১০ 🗸                                 |                                          | কোন রেকর্ড পাওয়া যায়নি                                                                     |                                           |                                 |                                                        |
| 🔲  আমার প্রশিক্ষণ সমূহ<br>📰  পরিবীক্ষণ রিপোর্টের তালিকা                         |                                                   |                                          |                                                                                              |                                           |                                 |                                                        |
| 📰 প্রাক-প্রাথমিক পরিবীক্ষণের<br>তালিকা                                          |                                                   |                                          |                                                                                              |                                           |                                 |                                                        |
| া আমার মামলা সমূহ<br>English বাংলা                                              |                                                   |                                          |                                                                                              |                                           |                                 |                                                        |
| তথ্য সেবা ও জিজ্ঞাসা<br>Supported by:<br>Dynamic Solution Innovators Ltd.       | পূর্ববর্তী পৃষ্ঠায় ফিরুন                         |                                          |                                                                                              |                                           |                                 |                                                        |

#### বরাদ্দ তালিকা

|                                                                                                    | IPEMIS                    |                                          |                                            |                                              |                                                 | 👂 মো: আব্দুস সালাম<br>প্রধান শিক্ষক 🔹 |                               |
|----------------------------------------------------------------------------------------------------|---------------------------|------------------------------------------|--------------------------------------------|----------------------------------------------|-------------------------------------------------|---------------------------------------|-------------------------------|
| Image: space all and the function (17254) <ul> <li></li></ul>                                                                                                    | শবোর্ড<br>বেদনের তালিকা > | হন ব্যয় বিলের হিসাব                     |                                            |                                              | লাল তারকা (*) চিহ্নিত তথ্যগুলে                  | াা অবশ্যই পূরণ করতে হবে               |                               |
| · Sori       Both       · Sorie       Both       · Sorie       Both       Both <td< td=""><td>ন্যালয়ের তথ্য</td><td>মলীপুর সরকারি প্রাথমিক বিদ্যালয় (172</td><td>549)</td><td></td><td></td><td></td><td></td></td<>                                                                                                    | ন্যালয়ের তথ্য            | মলীপুর সরকারি প্রাথমিক বিদ্যালয় (172    | 549)                                       |                                              |                                                 |                                       |                               |
| • emm< graves       • emm< graves       • emm< graves         • emm< graves       • emmo       • emmo         • emmo       • emmo       • emmo         • emmo       • emmo <th>ক্রক ব্যবস্থাপনা &gt;</th> <th>• বিভাগ</th> <th>সিলেট</th> <th><ul> <li>ব্যয় বিলের ধরণ</li> </ul></th> <th>এডুকেশন ইন ইমার্জেন্সি</th> <th></th> <th></th>                                                                                                    | ক্রক ব্যবস্থাপনা >        | • বিভাগ                                  | সিলেট                                      | <ul> <li>ব্যয় বিলের ধরণ</li> </ul>          | এডুকেশন ইন ইমার্জেন্সি                          |                                       |                               |
| • • • • • • • • • • • • • • • • • • •                                                                                                    | ভিত্তিক বদলি 💦 🔿          | • জেলা                                   | সুনামগঞ                                    | <ul> <li>মোট বরাদ্দের পরিমাণ</li> </ul>      | ১০০০০০.০০ টাকা                                  |                                       |                               |
| سست       • بهش سست <ul> <li>• بهش سست</li> <li>• بهش سست</li> <li>• بهش ست</li> <li>• بهش ست</li> <li>• بهش ست</li> <li>• بهش ست</li> <li>• بهش ست</li> <li>• بهش ست</li> <li>• بهش ست</li> <li>• بهش ست</li> <li>• بهش ست</li> <li>• بهش ست</li> <li>• بهش ست</li> <li>• بهش ست</li> <li>• بهش ست</li> <li>• بهش ست</li> <li>• به ست</li></ul>                                                                                                    |                           | • উপজেলা/থানা                            | তাহিরপুর                                   | <ul> <li>উদ্বৃত্তের পরিমাণ</li> </ul>        | ১০০০০০.০০ টাকা                                  |                                       |                               |
| Image: Image:                    | পক্ষারত                   | • ক্লাস্টার                              | বাদাঘাট                                    |                                              |                                                 |                                       |                               |
| Image: Section of the section of the secting of the secting of the sectin                   | 5                         | ায় বিলের তালিকা                         |                                            |                                              |                                                 |                                       |                               |
|                                                                                                    | >                         | তারিখ*                                   | বিবরণ*                                     | টাকা*                                        | মন্তব্য                                         |                                       |                               |
| And       0         Image: Contraction of the traps on watered (mith) · 0.0       0.0         Image: Contraction of the traps on watered (mith) · 0.0       0.0         Image: Contraction of the traps on watered (mith) · 0.0       0.0         Image: Contraction of the traps on watered (mith) · 0.0       0.0         Image: Contraction of the traps on watered (mith) · 0.0       0.0         Image: Contraction of the traps on watered (mith) · 0.0       0.0         Image: Contraction of the traps on watered and the traps on watered and the traps on traps on                                                                                                    | a 2                       |                                          | অনুগ্রহ করে এব                             | গটি নতুন ব্যয় বিল যোগ করুন                  |                                                 |                                       |                               |
|                                                                                                    | কা                        |                                          | মোট -                                      | 0.0                                          |                                                 |                                       |                               |
| интяя яги и сляна ни и провид номи провид номи провиди номи провид номи провид номи провид номи провид но                             |                           |                                          | ব্যাক্তি কর্তৃক দেয় আয়কর (৫%) -          | 0.0                                          |                                                 |                                       |                               |
| मंग्रस्य केन्द्रा       এখানে क्रिक कत्त नजून খরম         मंग्रस्य केन्द्रा       এখানে क्रिक कत्त नजून খরম         पाकि कईक तस यादरवर प्रानान नाषात       शाक कईक तस यादरवर प्रानात कार्या         पाक कईक तस यादरवर प्रानान नाषात       शाक कईक तस यादरवर प्रानात कार्या         पाक कईक तस यादरवर प्रानान नाषात       शाक कईक तमय यादरवर प्राना यादरवर प्राना नाषात         पाक कईक तमय यादरवर प्रानान नाषात       शाक कईक तमय यादरवर प्राना यादरवर प्राना नाषात         पाक कईक तमय यादरवर प्राना नाषात       शाक कईक तमय यादरवर प्राना यादरवर प्राना नाषात         र्गतान यवस्या प्राने       शाक प्रात्त वर्जना नाय वरा         पात कि कर ता जुद्र नाय यादरवर प्राना नाषात       शाक प्रात्त वर्जना नाय वरा         र्गतान यवस्या प्रात       शाक प्रात्त वर्जना नाय वरा         पात कि कर ता जुद्र नाय यादरवरा       शाक प्रात्त प्रात वर्जना नाय वरा         पात कर ना       शाक प्रात्त प्रात वर्जना नाय नाय नाय वरा         भाव प्रात प्रात प्रात वरा       शाक प्रात्त वर्जना नाय न्य नाय नाय नाय नाय नाय वरा         भाव प्रात प्रात प्रात कर ना       शाक प्रात वरा नाय नाय नाय नाय नाय नाय नाय नाय नाय ना                                                                                                    |                           |                                          | দেশজ পন্য ও সেবার ওপর মূসক (১০%) -         | 0.0                                          |                                                 |                                       |                               |
| * सक राग जज्ञ       এখানে ক্লিক করে নতুন খরমে <b>ागातत विवन</b>                                                                                                    |                           |                                          | সর্বমোট -                                  | 0.0                                          |                                                 |                                       |                               |
| प्राणिक कईक (मय यायकदत्व प्रानान नाषाव)       मिद्ध         याणिक कईक (मय यायकदत्व प्रानान नाषाव)       मिद्ध         याणिक कईक (मय यायकदत्व प्रानान नाषाव)       मिद्ध         (भाषा क प्राय (अपव क्रूप्त क्रम् वा))       (भाषा क प्राय (अपव क्रम् वा))         प्राप्ता व प्राव (अपव क्रूप्त क्रम् वा)       (भाषा क प्राव (अपव क्रूप्त व प्राप्त क्रम् वा))         प्राप्ता व प्राव (अपव क्रूप्त क्रम् वा)       (भाषा क प्राय (अपव क्रम् वा))         प्राव क क्राव (अपव क्रूप्त व प्राप्त क्रम् वा)       (भाषा क व्रह्म)         प्राव क क्राव (अपव क्रुप्त क क्रम् वा)       (भाषा क व्रह्म)         प्राव क क्राव (अपव क्रुप्त क्रम् व))       (भाषा क व्रह्म)         प्राव क क्राव (अपव क्रम् व))       (भाषा क व्रह्म)         प्राव क क्रम् व)       (भाषा क व्रह्म)         प्राव क क्रम् व)       (भाषा क व्रह्म)         प्राव क क्रम् व)       (भाषा क व्रह्म)         प्राव क क्रम् व)       (भाषा क व्रह्म)         प्राव क क्रम् व)       (भाषा क क्रम् व)         (प्राव क क्रम् व)       (भाषा क क्रम् व)         (भाषा क क्रम् व)       (भाषा क क्रम् व)         (भाषा क क्रम् व)       (भाषा क क्रम् व)         (भाषा क क्रम् व)       (भाषा क क्रम् व)         (भाषा क क्रम् व)       (भाषा क क्रम् व)         (भाषा क क्रम् व)       (भाषा क्रम् व)         (भाषा क क्रम् व)       (भाषा क                                                                                                    | -                         | + খরচ যোগ করুন                           |                                            |                                              |                                                 |                                       | এখানে ক্লিক করে নতুন খরচের    |
| गाकि कर्त्दक राग्य याय करवत राग्यान ना मात्रा       िश्व       गाकि कर्त्दक राग्य याय करव राग्यात व जीव       अग्रेम्प्रेम्प्र याय याय करव राग्यात व जीव       अग्रेम्प्र याय याय करव राग्यात व जीव       अग्रेम्प्र याय याय करवा राग्या व जि       अग्रेम्प्र याय याय करवा राग्या व जीव       अग्रेम्प्र याय याय करवा राग्या व जीव       अग्रेम्प्र याय याय करवा राग्या व जीव       अग्रेम्प्र याय याय करवा राग्या व जीव       अग्रेम्प्र याय याय करवा राग्या व जीव       अग्रेम्प्र याय याय करवा राग्या व जीव       अग्रेम्प्र याय याय करवा राग्या व जीव       अग्रेम्प्र याय याय करवा राग्या व जीव       अग्रेम्प्र याय याय करवा राग्या व जीव       अग्रेम्प्र याय वा जीव       अग्रेम्प्र याय याय करवा       अग्रेम्प्र याय याय करवा       जीव       जीव       जिंदा       जिंदा       जिं                                                                                                    | ার                        | লোনের বিবরণ                              |                                            |                                              |                                                 |                                       | তথ্য থোগ করুন                 |
| याकि कर्ठ्ठ (साय यायकराव birling वाविं<br>)       याकि कर्ठ्ठ (साय यायकराव birling वाविं<br>)       याकि कर्ठ्ठ (साय यायकराव birling वाविं<br>)       प्राप्ता प्राप्ता प्राप्ता प्राप्ता प्राप्ता प्राप्ता प्राप्ता<br>कराजन         (मगक भग 0) (जवां वे अंत प्राप्तक birling<br>)       (स्राप्त भग 0) (जवां वे अंत प्राप्तक birling<br>)       (स्राप्त भग 0) (जवां वे अंत प्राप्तक birling<br>)       (संराप्त प्राप्ता)       (संराप्त प्राप्ता)       (संराप्त प्राप्त)       (संराप्त प्राप्ता)       (संराप्त प्राप्ता)       (संराप्त)       (संराप्त)       (संराप्त)       (संराप्त)       (संराप्त)       (संराप्त)       (संराप्त)       (संराप्त)       (संराप्त)       (संराप्त)       (संरा)       (संराप्त)       (संराप्त)       (संराप्त)       (संरा)       (सं                                                                                                    |                           |                                          |                                            |                                              |                                                 |                                       |                               |
| त्रिये       त्रिये       त्रिये       त्रिये       त्रिये         र्वर्धप्रात खरद्यात्र छवि           जिस       जिस         र्वर्धपात खरद्यात्र छवि            जिस                                                                                                    | ব্যা                      | ক্তি কর্তৃক দেয় আয়করের চালান নাম্বার 🕅 | थुल<br>                                    | ব্যাক্তি কর্তৃক দেয় আয়কর চালানের তারিখ     | dd/MM/yyyy                                      | ₩                                     | এখানে অন্যান্য তথ্য যোগ       |
| গান তলৰ স্থায় হাবি স্থায় হাবি স্থায় হাবে স্থায় হাবি স্থায় হাবে স্থায় হাবি স্থায় হাবে স্থায় হাবে স্থায় হাবে স্থায় হাবে স্<br>হাবি স্থা হাবে স্থায় হাবে স্থায় হাবে স্থাযে হা হাবে স্থাযে হা হাবে স্থাযে হা হাবে স্থাযে হা হাবে স্থাযে হা হ হাবে স্থাযে হা হাবে স্থাযে হা হা হা হা হাবে স্থাযে হা হা হা হা হা হাবে স্থাযে হা হা হা হা হা হা হা হা হা হা হা হা হা | দে                        | শজ পন্য ও সেবার ওপর মুসকের চালান 🕅       | খুন                                        | দেশজ পন্য ও সেবার ওপর মূসকের চালানের<br>অবিখ | dd/MM/yyyy                                      | <b>#</b>                              | করুন                          |
| प्रधान व्यवधा व         ष्ट्री #3 (वर्ठमान व्यवधा)*         हेराक काहेन वाभलांड कड़न<br>* अर्थ हेराक काहेन वाभलांड कड़न या २ तभावरियें मराथ हरू हरन         * अर्थ हेराक काहेन वाभलांड कड़न या २ तभावरियें मराथ हरू हरन         * अर्थ हेराक काहेन वाभलांड कड़न या २ तभावरियें मराथ हरू हरन         * अर्थ हेराक काहेन वाभलांड कड़न या २ तभावरियें मराथ हरू हरन         * अर्थ हेराक काहेन वाभलांड कड़न         * अर्थ हेराक काहेन वाभलांड कड़न         * अर्थ हेराक काहेन वाभलांड कड़न         * अर्थ हेराक काहेन वाभलांड कड़न         * अर्थ हेराक काहेन वाभलांड कड़न         * अर्थ हेराक काहेन वाभलांड कड़न         * अर्थ हेराक काहेन वाभलांड कड़न         * अर्थ हेराक काहेन वाभलांड कड़न         * अर्थ हेराक काहेन वाभलांड कड़न                                                                                                    |                           |                                          |                                            |                                              |                                                 |                                       |                               |
| ছবি #১ (বর্তমান অবস্থা)*         ইমেজ ফাইল আপলেনত করন         ছবি #২ (বর্তমান অবস্থা)*         ইমেজ ফাইল আপলেত করন         উন্ন য়নের বর্তমান অবস্থার ছর্মি           *এ৫ ইমেজ ফাইল আপলেত করন য় ২ মেগাবাইটর মধ্য হত হব         *এ৫ ইমেজ ফাইল আপলেত করন য় ২ মেগাবাইটর মধ্য হত হব         তার্মটন করন         তোগ করন           পের্ব বর্ত পিয়া ফিরন         পর্ববর্তী পর্ঠায় ফিরন         আফট করন         সার্মটি করন         তার্মটন করন                                                                                                    | 4                         | তমান অবস্থার ছাব                         |                                            |                                              |                                                 |                                       |                               |
| रेराख रगदेन या/(ताफ कड़न           *ey देराख रगदेन या/(ताफ कड़न           *ey देराख रगदेन या/(ताफ कड़न           *ey देराख रगदेन या/(ताफ कड़न           *ey देराख रगदेन या/(ताफ कड़न           *ey देराख रगदेन या/(ताफ कड़न           *ey देराख रगदेन या/(ताफ कड़न           *ey देराख रगदेन या/(ताफ कड़न           *ey देराख रगदेन या/(ताफ कड़न           *ey देराख रगदेन या/(ताफ कड़न           *ey देराख राद           *ey देराख राद           *ey देराख राद           *ey देराख राद                                                                                                    | T                         | হবি #১ (বৰ্তমান অবস্থা)*                 |                                            | ছবি #২ (বৰ্তমান অবস্থা)*                     |                                                 |                                       | উন্নয়নের বর্তমান অবস্থার ছবি |
| *শুধু ইমজ ফাইন আপনোড করন য় ২ মেগাবাইটের মধ্যে হত হবে<br>পর্ববর্তী পষ্ঠায় ফিরুনন<br>ডাফট করুন                                                                                                    |                           |                                          | ইমেজ ফাইল আপলোড করুন                       |                                              | ইমেজ ফাইল আপলোড করুন                            |                                       | যোগ করুন                      |
| পর্ববর্তী পষ্ঠায় ফিরুন<br>আফট করুন                                                                                                    |                           | *শুধু ইমেজ ফাইন                          | ণ আপলোড করুন যা ২ মেগাবাইটের মধ্যে হতে হবে | *শুধু ইমে                                    | জ ফাইল আপলোড করুন যা ২ মেগাবাইটের মধ্যে হতে হবে |                                       |                               |
| পর্ববর্তী পষ্ঠায় ফিরুন<br>আফট করুন                                                                                                    |                           |                                          |                                            |                                              |                                                 |                                       |                               |
|                                                                                                    |                           | পর্ববর্তী পষ্ঠায় ফিরুন                  |                                            |                                              | ডাফট করুন                                       | সাবমিট করুন                           |                               |

#### বরাদ্দ তালিকা

| 지 및 QCCTQ [2717] <ul> <li></li></ul>                                                                                                    |         |                                             |                     |                                             |                                                        |                      |                                       | 🙁 মো: আব্দুস সালাম<br>প্রধান শিক্ষক 👻 |
|----------------------------------------------------------------------------------------------------|---------|---------------------------------------------|---------------------|---------------------------------------------|--------------------------------------------------------|----------------------|---------------------------------------|---------------------------------------|
| Minit       for di       use for see et       upgeme the binstrifter         Minit       grant ag       use for see et       upgeme the binstrifter         I want outgeme the binstrifter       use for see et       upgeme the binstrifter         I want outgeme the binstrifter       use for see et       upgeme the binstrifter         I want outgeme the binstrifter       use for see et defene       upgeme the binstrifter         I want outgeme the binstrifter       use for see et defene       use could be et defene         I want outgeme the binstrifter       is the for see et defene       use could be et defene         I want outgeme the binstrifter       is the for see et defene       use could be et defene         I want outgeme the binstrifter       is the for see et defene       use could be et defene         I want outgeme the binstrifter       is the for see et defene       use could be et defene         I want outgeme the binstrifter       is the for see et defene       use could be et defene         I want outgeme the binstrifter       is the for see et defene       use could be et defene         I want outgeme the binstrifter       is the for see et defene       use could be et defene         I want outgeme the binstrifter       is the for see et defene       use could be et defene         I want outgeme the binstrifter       is the for see e                                                                                                    | নতু     | হুন ব্যয় বিলের হিসাব                       |                     |                                             |                                                        |                      | লাল তারকা (*) চিহ্নি                  | ত তথ্যগুলো অবশ্যই পূরণ করতে হবে       |
| Rever       @point in the baseline         • Gard       gardward in the baseline         • Social       gardward in the baseline         • Social       gardward in the baseline         • Social       gardward in the baseline         • Social       gardward in the baseline         • Social       gardward in the baseline         • Social       gardward in the baseline         • Social       gardward in the baseline         • Social       gardward in the baseline         • Social       mark         • Social       mark         • Social       mark         • Social       gardward in the baseline         • Social       mark       gardward in the baseline         • Out1/2024       •       mark       gardward in the baseline         • Out1/2024       •       mark       gardward in the baseline         • Out1/2024       •       mark       gardward in the baseline         • Social       -       gardward in the baseline       gardward in the baseline         • Social       -       gardward in the baseline       gardward in the baseline         • Social       -       gardward in the baseline       gardward in the baseline         • Socian       - </td <td></td> <td>মালীপর সরকারি পাথমিক বিদ্যালয়।</td> <td>172549)</td> <td></td> <td></td> <td></td> <td></td> <td></td>                                                                                                    |         | মালীপর সরকারি পাথমিক বিদ্যালয়।             | 172549)             |                                             |                                                        |                      |                                       |                                       |
| • ιωτή       μνω       • Διά μνω τω δα και τω δαδατή         • διά πάτη       αμμη τω τω τω δα και τω δαδατή       Δρα συσο ο Β σπ         • δη σπά πατη       αμμη τω τω τω δα και τω δαδατή       Δρα συσο ο Β σπ         • δη σπά πατη       αμμη τω τω τω δα και τω δαδατή       Δρα συσο ο Β σπ         • δη σπά πατη       αμμη τω τω τω δα και τω τω δα και τω δαδατή       Δρα συσο ο Β σπ         • δη σπά πατη       αμμη τω τω τω δα και τω δαδατή       Δρα συσο ο Β σπ         • δη σπά πατη       αμμη τω τω τω δα και τω δαση τω στα τω σα και τω τω δα και τω δα και τω δα και τω σα και τω σα και τω τω δα και τω σα και τω τω δα και τω σα και τω σα και τω τω τω τω τω τω τω τω τω τω τω τω τω                                                                                                    |         | · Smith                                     | (1723-75)<br>Strait |                                             | • সাম বিচলন ধন                                         |                      | এনকোন ইন ইয়াদেইনি                    |                                       |
| • উদ্বাতন পরিসা <ul> <li>• উদ্বাতন পরিসা             <ul></ul></li></ul>                                                                                                    |         | • বিভাগ<br>• জেলা                           | ।সলেচ<br>সনামগঞ্জ   |                                             | <ul> <li>ব্যরাবলের বর</li> <li>মোট বরাদ্দের</li> </ul> | ণ<br>পরিমাণ          | এভুকেশন হন হমাজোন্স<br>১০০০০০.০০ টাকা |                                       |
| • אילוים         אילוים           • אילוים         אילוים           • אילוים         שילוים           • אילוים         שילוים           • אילוים         שילוים           • אילוים         שילוים           • אילוים         שילוים           • אילוים         שילוים           • אילוים         שילוים           • אילוים         שילוים           • אילוים                                                                                                    |         | • উপজেলা/থানা                               | তাহিরপুর            |                                             | • উদ্বত্তের পরিমা                                      | ণ                    | ১০০০০০.০০ টাকা                        |                                       |
| للا לא ישר שישו איש שישו שישו שישו שישו שישו שישו                                                                                                    |         | • ক্লাস্টার                                 | বাদাঘাট             |                                             | 4                                                      |                      |                                       |                                       |
| المالالا         Regrini         Topsile         Regrini         Regrini                                                                                                    |         |                                             |                     |                                             |                                                        |                      |                                       |                                       |
| citist*         jet         jet         jet           Quit12024         mg         mg/f ffex.ca with/options end one conta         \$5000         Prig.           uitile style         uitile style         uitile style         \$5000         Prig.           uitile style         uitile style         \$5000         Prig.         Prig.           uitile style         uitile style         \$5000         Prig.         Prig.           uitile style         0x110004         \$5000         Prig.         Prig.           uitile style         \$75000         \$75000         Prig.         Prig.           uitile style         uitile style ont uititest tentore collet         \$77500         Prig.         Prig.           uitile style         uitile style ont uititest tentore collet         \$77500         Prig.         Prig.           uitile style ont uititest tentore collet         \$77500         Prig.         Prig.         Prig.           uitile style ont uititest tentore collet         \$77500         Prig.         Prig.         Prig.           uitile style ont uitiest control ont synce tentore collet         \$7770         \$7700         Prig.         Prig.         Prig.           strat contra oversynte         \$222554777         uitile style contra oversynte syncotte                                                                                                    | ব       | য়য় বিলের তালিকা                           |                     | 6                                           |                                                        | <b></b>              |                                       |                                       |
| <ul> <li></li></ul>                                                                                                    |         | তা।রখ *                                     |                     | 1993.1 *                                    |                                                        | 01401 *              | <u>सखर</u> ।                          |                                       |
| رام آن       500         رام آن مؤم در تد عندو در (دران)       5000         رام تعریز دران مراجع وری در دران مراجع وری در (دران مراجع وری در دران مراجع وری در دران مراجع وری در دران مراجع وری در دران مراجع وری در دران مراجع وری دران مراجع وری دران م                                                                     | 1       | 04/11/2024                                  | 曲                   | নতুন বিল্ডিং এর ফাউন্ডেশনের কাজ শুরু হয়েছে | j.                                                     | 85000                | লিখুন                                 | <i>h</i>                              |
| سالة موثرة مد سلامته ورها،<br>سالة موترة مد سلامته ورها،<br>سالة موترة مد سلامة ورها،<br>سالة موترة مد سلامة ورها،<br>سلامة موترة مد سلامة ورها،<br>سلامة معتران مد سلامة ورها،<br>سلامة معتران مد سلامة ورها،<br>سلامة معتران مد سلامة ورها،<br>سلامة معتران مد سلامة ورها،<br>سلامة معتران مد سلامة ورها،<br>سلامة معتران مد سلامة ورها،<br>سلامة معتران مد سلامة ورها،<br>سلامة ورها،<br>سلام                                                                                                    |         |                                             |                     | মোট -                                       |                                                        | 85000                |                                       |                                       |
| دور شوم شو کور شور گوری گوری گوری گوری گوری گوری گوری گو                                                                                                    |         |                                             |                     | ব্যাক্তি কর্তৃক দেয় আয়কর (৫%) -           |                                                        | 4250.00              |                                       |                                       |
| אלגול -       9750.00         ישה כרוח ששש       ישה לא כרוח שששש         העה לא לאלי       ישה ששששששששששששששששששששששששששששששששששש                                                                                                    |         |                                             |                     | দেশজ পন্য ও সেবার ওপর মূসক (১০%) -          |                                                        | 8500.00              |                                       |                                       |
| · · · · · · · · · · · · · · · · · · ·                                                                                                    |         |                                             |                     | সর্বমোট -                                   |                                                        | 97750.00             |                                       |                                       |
| सार से प्रस ज सा स्वा स्व स्व स्व स्व स्व स्व स्व स्व स्व स्व                                                                                                    |         | + খবচ যোগ করন                               |                     |                                             |                                                        |                      |                                       |                                       |
| भावत विवश         छि कर्त्र्क (तस या यायरवत य ठानान ता या वा       1323554779       गाछि कर्त्र्क (तस यायायरव ठानात ता चावे       07/11/2024       वा         भाव भन्य 90 (ठनाव ७९१व प्रूगतव ठानात वा चाव)       13254346556       (भाव भन्य 90 उनवाव ७९९व प्रूगतव ठानातव ००/11/2024       वा         भाव भन्य 90 (ठनवाव ७९९व प्रूगतव ठानातव ००/12/2024       वा       ठावि व       वा       वा         र्ठमात प्रवादा प्रवि       (भाव भन्य 90 उनवाव ७९९व प्रूगतव ठानातव ००/11/2024       वा       वा       वा         र्ठमात प्रवादा प्रवि       (भाव भन्य 90 उनवाव ७९९व प्रुगतव उलव प्रुग)       (भाव भव प्रण्या २९९२)       (भाव भव प्रण्या २९९२)       (भाव भव प्रण्या २९९२)         (भाव भव प्रया २९९२२)       (भाव भव प्रया २९९२२)       (भाव भव प्रया २९९२२२)       (भाव भव प्रया २९९२२)       (भाव भव प्रया २९२२)       (भाव भव प्रया २९२२)       (भाव भव प्रया २९२२)       (भाव भव प्रया २९२२)       (भाव भव प्रया २९२२)       (भाव भव प्रया २९२२)       (भाव भव प्रया २९२२)       (भाव भव प्रया २९२२)       (भाव भव प्रया २९२२)       (भाव भव प्रया २९२२)       (भाव भव प्रया २९२२)       (भाव भव प्रया २९२२)       (भाव भव प्रया २९२२)       (भाव भव प्रया २९२)       (भाव भव प्रया २९२२)       (भाव भव प्रया २९२)       (भाव भव प्रया २९२)       (भाव भव प्रया २२)       (भाव भव प्रया २२)       (भाव भव प्रया २२)       (भाव भव प्रया २२)       (भाव प्रया २२)       (भाव प्रया २२)       (भाव प्रया २२)       (भाव प्रया २२)       (भाव २२)                                                                                                    |         | T AND CALL AVAIL                            |                     |                                             |                                                        |                      |                                       |                                       |
| कि कर्कुक (सर यायायकरात छानान नामात       1223554779       गाठि कर्कुक (सर यायायकरा छानाल वाविश       07/11/2024                                                                                                    | চ       | গলানের বিবরণ                                |                     |                                             |                                                        |                      |                                       |                                       |
| মার       ৫/1/2024       ৫/1/2024       ট         মার       ০০/1/2024       ট         ঠমান অবস্থার হার       ০০/1/2024       ট         ঠমান অবস্থার হার       ৫/৫/৫ পার ওপর মুহাকের চালানের       ০০/1/2024       ট         ঠমান অবস্থার হার       ৫/৫ পার ওপর মুহাকের চালানের       ০০/1/2024       ট         ঠমান অবস্থার হার <ul> <li>৫/৫ পার অবস্থার ওপর মুহাকের চালানের</li> <li>৫/৫ পার অবস্থার</li> <li>৫/৫ পার অবস্থার</li> <li> <li></li></li></ul>                                                                                                    | ব্য     | ্যাক্তি কর্তৃক দেয় আয়করের চালান নাম্বার   | 12323554779         |                                             | ব্যাক্তি কর্তৃক দেয় আয়                               | কর চালানের তারিখ 07  | /11/2024                              | #                                     |
| δάπα σαστηση τη μαρα τη μαρα | দে<br>ন | দশজ পন্য ও সেবার ওপর মৃসকের চালান<br>মম্বার | 13254346556         |                                             | দেশজ পন্য ও সেবার ও<br>তারিখ                           | পর মূসকের চালানের 06 | /11/2024                              | ä                                     |
|                                                                                                    | 4       | বর্তমান অবস্থার ছবি                         |                     |                                             |                                                        |                      |                                       |                                       |
| *তথু ইমেজ হাইল আগলোভ করন যা ২ দেগাবাইটের মধ্যে হতে হবে *তথু ইমেজ হাইল আগলোভ করন যা ২ দেগাবাইটের মধ্যে হতে হবে<br>পর্বর্ত্তী পর্কায় হিরেজন                                                                                                    | •       | ছবি #১ (বৰ্তমান অবস্থা)*                    | ge 46 prg           |                                             | ছবি #২ (বৰ্তমান অ-                                     | গম্বা)*              |                                       |                                       |
| जिन्नहों के कि कि कि कि कि कि कि कि कि कि कि कि कि                                                                                                    |         | *শুধু ইফে                                   | জ ফাইল আপলোড করুন য | য়া ২ মেগাবাইটের মধ্যে হতে হবে              |                                                        | *শুধু ইমেজ ফা        | ইল আপলোড করুন যা ২ মেগাবাইটের মধ্যে   | হতে হবে                               |
|                                                                                                    | Г       | পর্বসর্তী পঞ্চায় চিস্কেন                   |                     |                                             |                                                        |                      |                                       | গদান সাবমিট ককল                       |

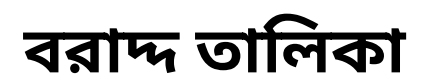

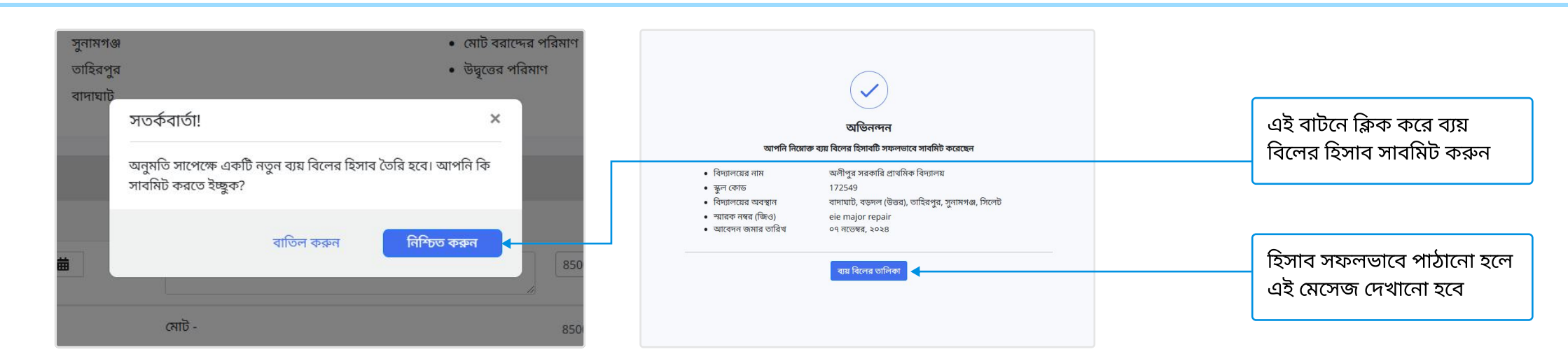

সমাপ্ত